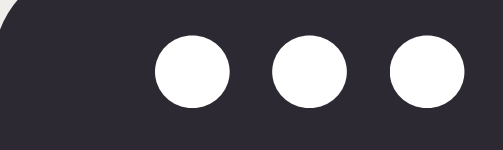

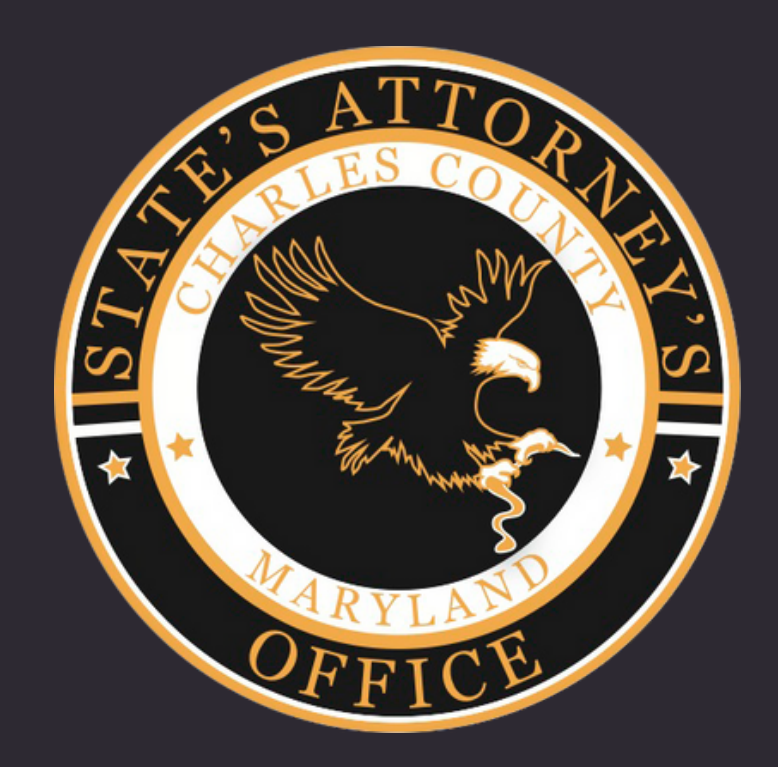

#### **DEFENSE ATTORNEY DISCOVERY PROCEDURES**

### **NICE PROCEDURES**

#### Pages 19-52 **SHAREFILE PROCEDURES**

### **Pages 3-18**

## NICE

- The State's Attorney's Office for Charles County (SAO) will be providing discovery primarily through NICE beginning May 2024.
- NICE is a cloud based system used to securely store and share digital evidence between persons and entities.
- While transitioning to NICE, discovery for existing cases may continue to be provided through Sharefile, and mail/hand-delivery for USB or CDs. Additionally, certain types of digital media will continue to require an unopened USB for discovery purposes.
- Discovery will include your initial discovery packet and any supplemental discovery.
- Child pornography and confidential informant discovery will be provided via current procedures and not through NICE.

## **MDEC NOTIFICATION**

- The State will continue to file and serve through MDEC the Discovery Notice and any Supplemental Discovery Notice(s) indicating that discovery has been sent to you.
- The Discovery Notice and any Supplemental Discovery Notice(s) will indicate the method of discovery.

## **NICE NOTIFICATION**

- An attorney will be added to a defendant's case only when the SAO has received a pleading, motion, or written entry of appearance as authorized pursuant to Maryland Rule 4-214(ii) via mail, hand delivery or file and serve through MDEC.
- When discovery for a case is available to download, a defendant's attorney will receive an email notification from NICE. The attorney will have 45 days from the date of the discovery notification to download the related discovery.
- Be sure to check your junk mail for the NICE email notification. They are sent directly from the website.

## **DEFENSE EMAIL ADDRESS**

The SAO will only use the email address that you have listed on the pleadings, motion, or written entry of appearance that you file with the court. You **must** enter the email that is listed on your pleadings because NICE requires that you utilize the same email that the SAO used to set up your account.

The SAO will only change your email in NICE if you update it on your court documents and send the SAO written notification of the change.

## NICE NOTIFICATION PRE-ACTIVATION

When discovery for a case is available to download, a defendant's attorney will receive an email notification from NICE.

| th                                                                                                    |                                  | 🐵 Q - @ X                  |
|----------------------------------------------------------------------------------------------------|----------------------------------|----------------------------|
|                                                                                                    |                                  | Try the new Outlook () off |
| nore colorful way with thumbs, hearts, and smileys. Learn how                                                                                                    |                                  | ×                          |
| ead                                                                                                    |                                  | By Importance マ ↓          |
| From Subject                                                                                                    | Received Size                    | Categories Ment 🕅          |
| em(s)                                                                                                    |                                  |                            |
| noreply-ccsao@e A case has been shared with you<br>[External Content Warning] This message is from an external sender. Please exercise caution when opening attachments and hover over any links before clicking. | Fri 3/15/2024 11: 195 KB         | l P l                      |
|                                                                                                    |                                  |                            |
|                                                                                                    |                                  |                            |
| All folders are up to date.                                                                                                    | Connected to: Microsoft Exchange | I I - + 10%                |

## **NICE NOTIFICATION PRE-ACTIVATION**

Open email, then click the hyperlink labeled "link".

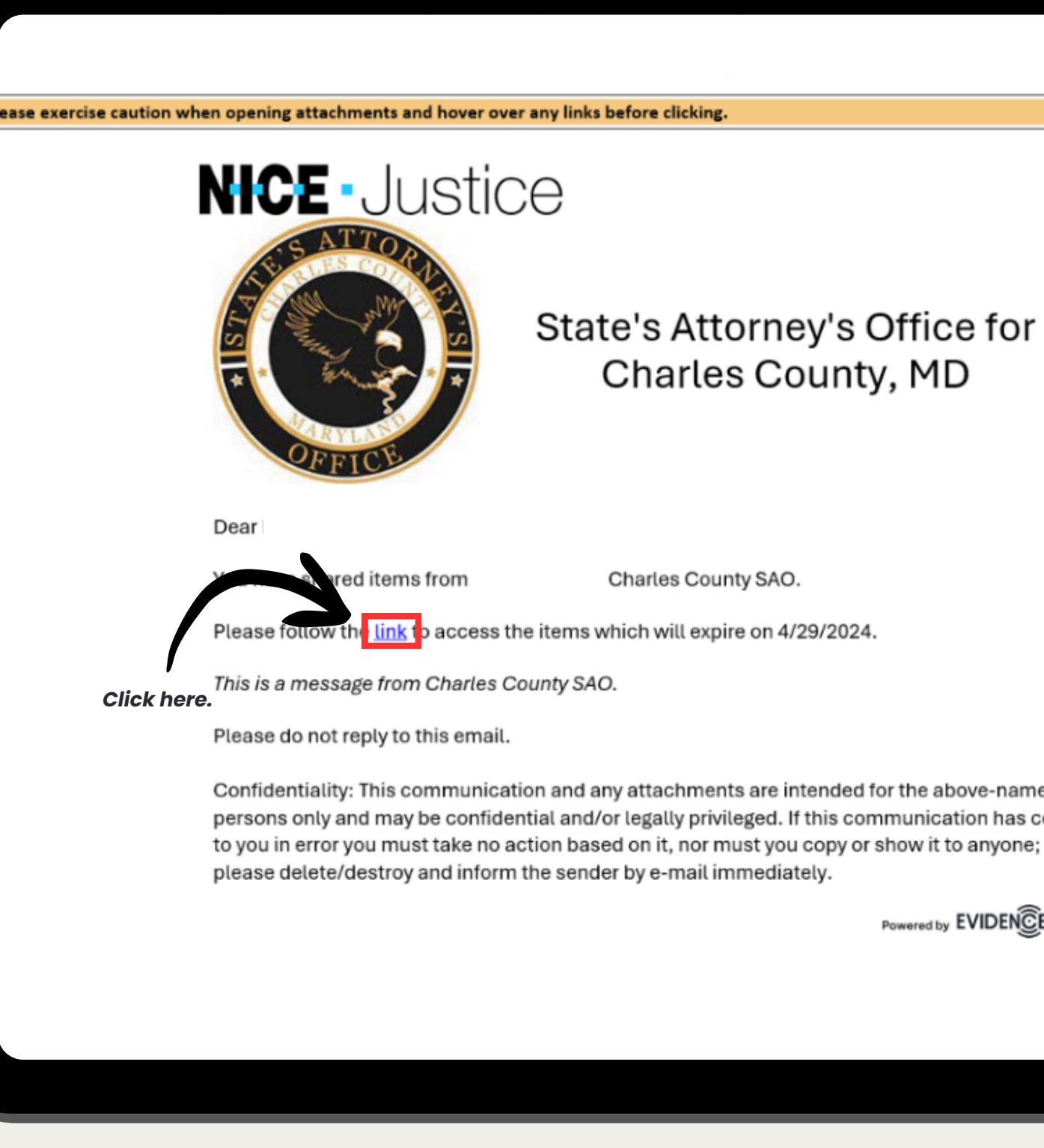

#### State's Attorney's Office for Charles County, MD

Charles County SAO.

Confidentiality: This communication and any attachments are intended for the above-named persons only and may be confidential and/or legally privileged. If this communication has come

Powered by EVIDEN CENTRAL

#### Click "Login" on the left hand side.

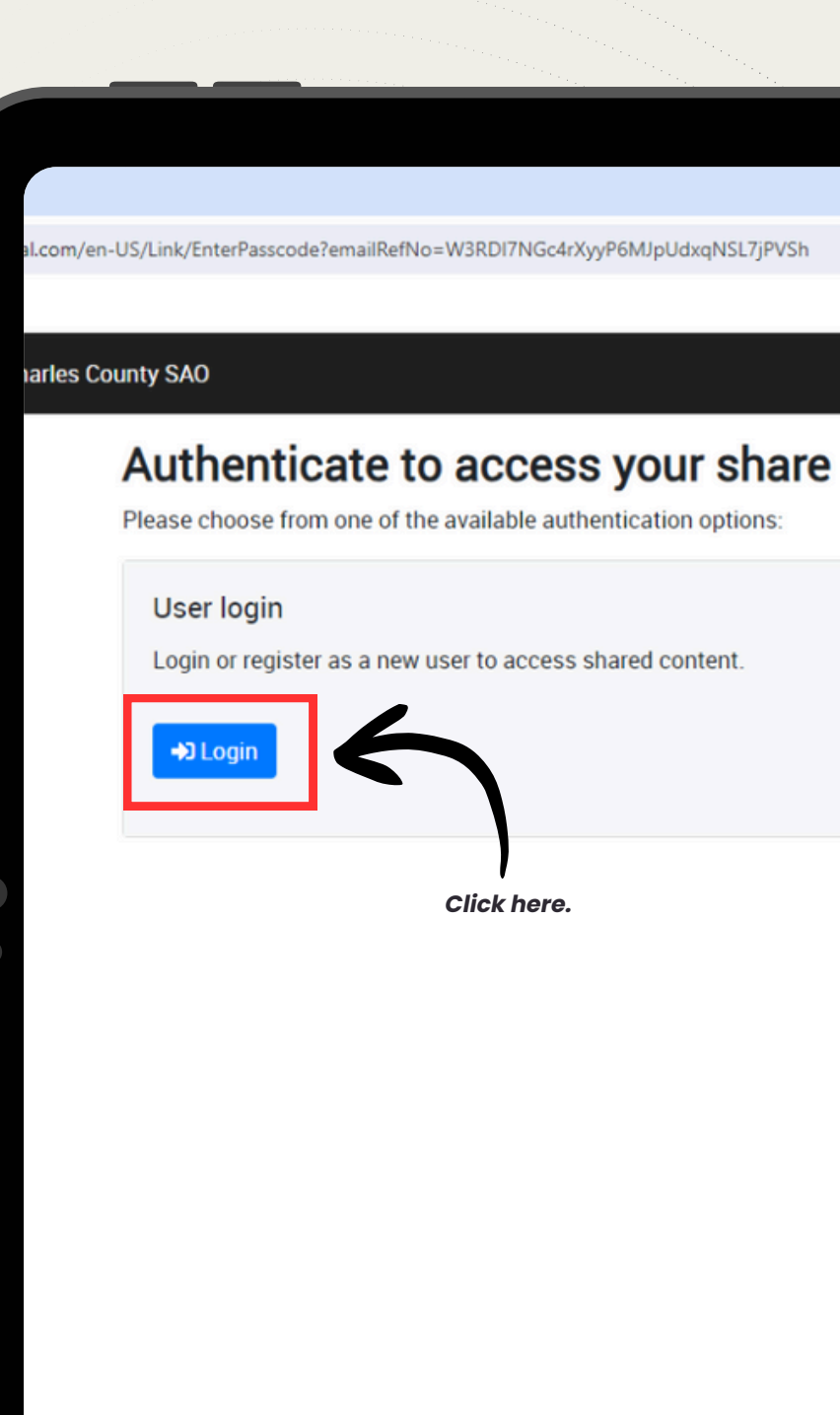

| ent. | Enter your p | asscode<br>passcode, enter it below to access | s the share. |
|------|--------------|-----------------------------------------------|--------------|
|      | Passcode     |                                               | Continue 🔊   |

If you are a new user click "Register" under **Register as new user** on the right hand side.

#### NICE Investigat

Login or register here to view y Welcome to the Download Portal login a shared item.

#### Login

If you have an account, please enter yo below to view your shared link.

Email

Password

Forgot your password

protected by reCAPTCHA Privacy - Terms

| ORTAL                                                                                                    |                                                    |                                                    |
|----------------------------------------------------------------------------------------------------|----------------------------------------------------|----------------------------------------------------|
| Register as a new user<br>In order to use this service, you are required to<br>have registered for an account.<br>If you do not already have an account, please<br>click the "Register" button below.<br>Register | Click here.                                        |                                                    |
|                                                                                                    | e arrived at this page by clicking a URL link to a | e arrived at this page by clicking a URL link to a |

- 1. Enter the email that you have listed on your pleadings, motions, or written entry of appearances.
- 2.Choose a password and confirm the password.
- 3.Check the box that says "I'm not a robot".
- 4. Click "Register".

| egister returnon – Aer conne |                                                                                                   |
|------------------------------|---------------------------------------------------------------------------------------------------|
|                              | Register                                                                                          |
|                              | Please enter your details below<br>you have received your shared<br>Only approved email addresses |
| C                            | Email                                                                                             |
|                              | Password                                                                                          |
|                              | Confirm password                                                                                  |
|                              | l'm not a robot                                                                                   |
|                              |                                                                                                   |
|                              |                                                                                                   |

%2Fcallback%3Fclient\_id%3Dccsao%26response\_type%3Did\_token%26scope%3Dopenid%2520email%26state%3DOpenIdConnect./

w to register with this service. Use the same email address d link on.

es are allowed to register and access to your approved

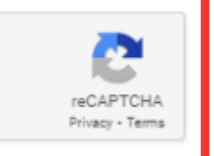

Register

- 1. You will be brought to a verification page.
- 2. A code will be sent to your email to verify your account.
- 3. Type that code into the Code Box on the verification page.

|   | Your account has been created                                                                                       |                                                                                                    |
|---|----------------------------------------------------------------------------------------------------|----------------------------------------------------------------------------------------------------|
|   | We now need to verify access to your email account. We h<br>containing a unique code. Please enter that code below. | have sent you an email                                                                                                    |
|   | NOTE: The email may go into your spam folder, please che<br>Inbox.                                                  | heck this folder as well as your                                                                                                    |
| • | The code emailed to you is valid for 59 minutes, 53 second                                                          | onds.                                                                                                    |
|   | Code                                                                                                    |                                                                                                    |
|   |                                                                                                    |                                                                                                    |
|   | Privacy - Terma                                                                                                    |                                                                                                    |
|   |                                                                                                    | Cuckovil                                                                                                    |
|   | sender. Please ex                                                                                                   | exercise caution when opening attachments and hover over any links before clic                                                                                                    |
|   | sender. Please ex                                                                                                   | exercise caution when opening attachments and hover over any links before clic<br><b>NICE</b> Investigate                                                                                                    |
|   | sender. Please ex                                                                                                   | exercise caution when opening attachments and hover over any links before clic<br><b>NICE</b> • Investigate<br><b>Registration code</b><br>Thank you for registering with NICE Investigate Down                                                                                                    |
|   | sender. Please ex                                                                                                   | exercise caution when opening attachments and hover over any links before clic<br><b>NICE -</b> Investigate<br><b>Registration code</b><br>Thank you for registering with NICE Investigate Dowr<br>Please enter the code below into your browser to com                                                      |
|   | sender. Please ex                                                                                                   | exercise caution when opening attachments and hover over any links before clic<br><b>NICE</b> • Investigate<br><b>Registration code</b><br>Thank you for registering with NICE Investigate Dowr<br>Please enter the code below into your browser to con<br>This code is valid for <b>60 minutes.</b>         |
|   | sender. Please ex                                                                                                   | exercise caution when opening attachments and hover over any links before clic<br><b>NICE</b> • Investigate<br><b>Registration code</b><br>Thank you for registering with NICE Investigate Dowr<br>Please enter the code below into your browser to co<br>This code is valid for <b>60 minutes.</b><br>KQYCH |

the registration process.

CE Investigate Downloads. If you ete it.

Powered by NICE - Investigate

Once you have successfully verified your account, click "here" to be brought back to the log in page.

### Success - Email address verified

Your registration has been validated successfully.

If you came to this page after pre-registering an account, your registration is now complete and you can safely close this browser window.

If you came to this page a access the multimedia.

If you came to this page following a shared URL link, please click here

Click here.

©2024 - NICE Ltd.

## **ACCESSING YOUR** ACCOUNT

On the left hand side, log in with your email and password you created.

#### NICE Investigate Download Portal

Login or register here to view your share links. shared item.

#### Login

If you have an account, please enter your login details below to view your shared link.

Email

#### Password

Forgot your password

protected by reCAPTCHA Privacy - Terms

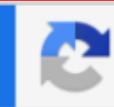

Welcome to the Download Portal login and registration page. You should have arrived at this page by clicking a URL link to a

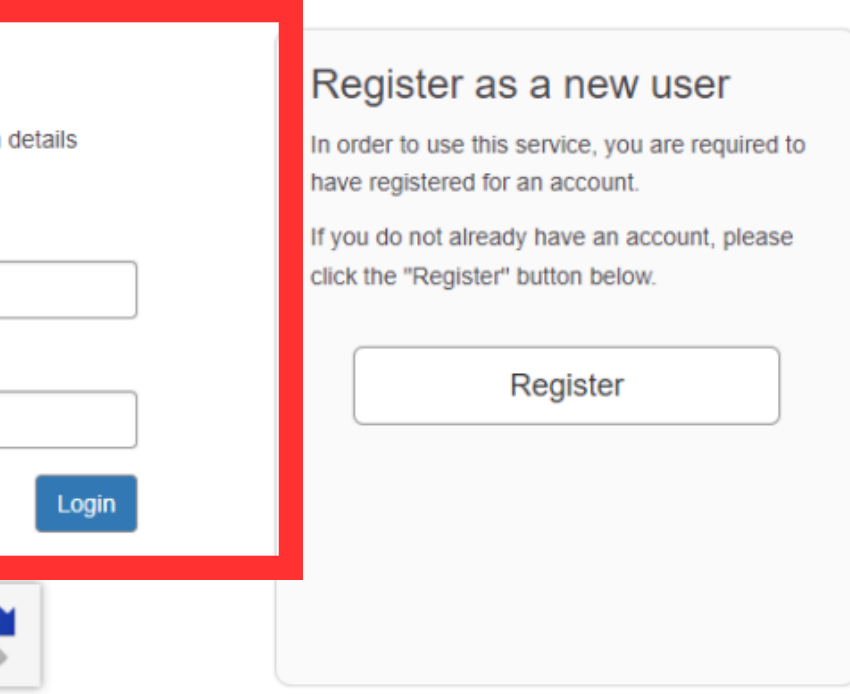

©2024 - NICE Ltd.

## ACCESSING CASE FOLDER

Click on the hyperlink for your case - (Example: C-08-CR-24-00001).

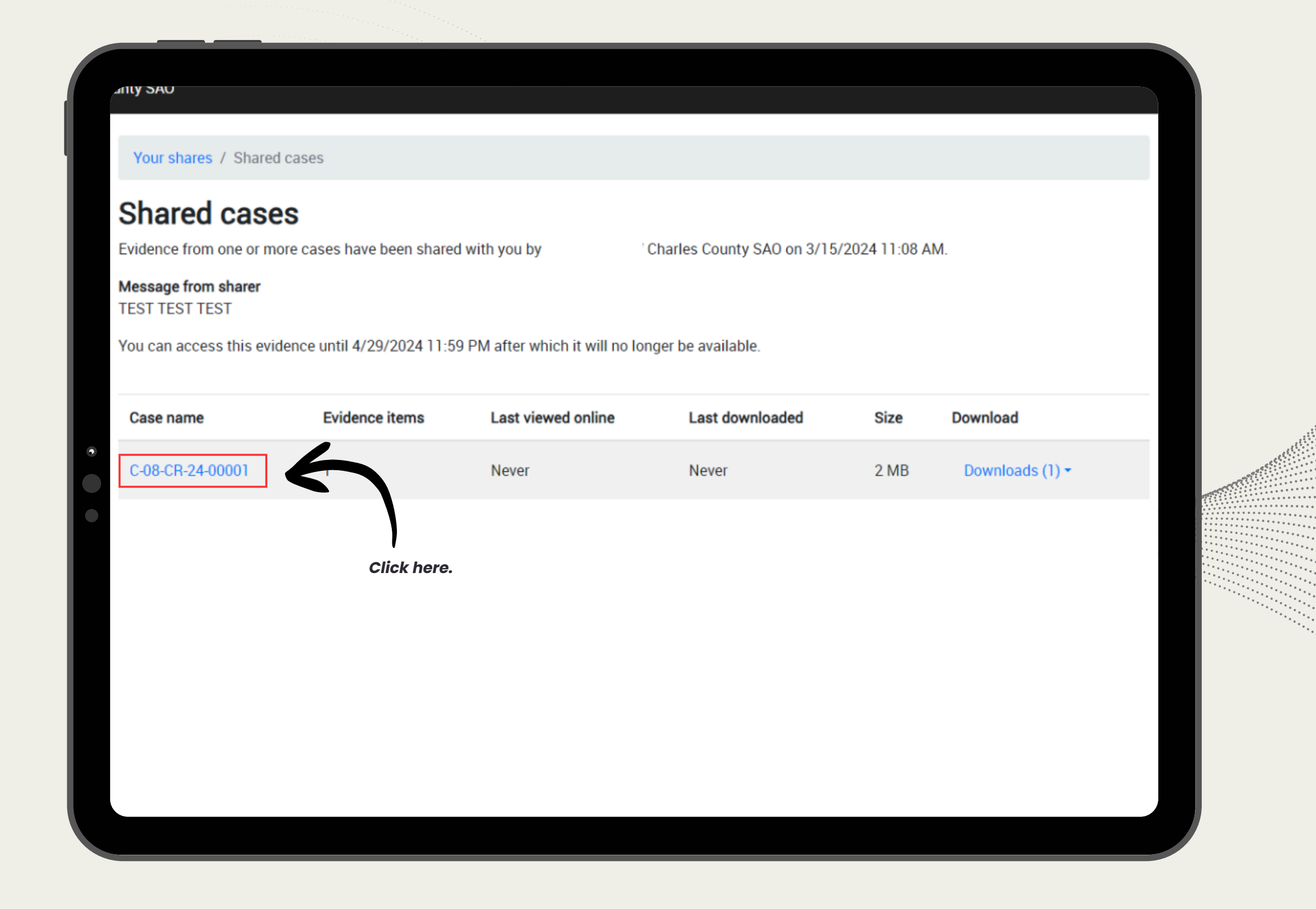

## ACCESSING CASE FOLDER

- 1. Click "Downloads" and then the drop-down option to download the evidence.
- 2. All evidence that was shared for the case will be displayed.

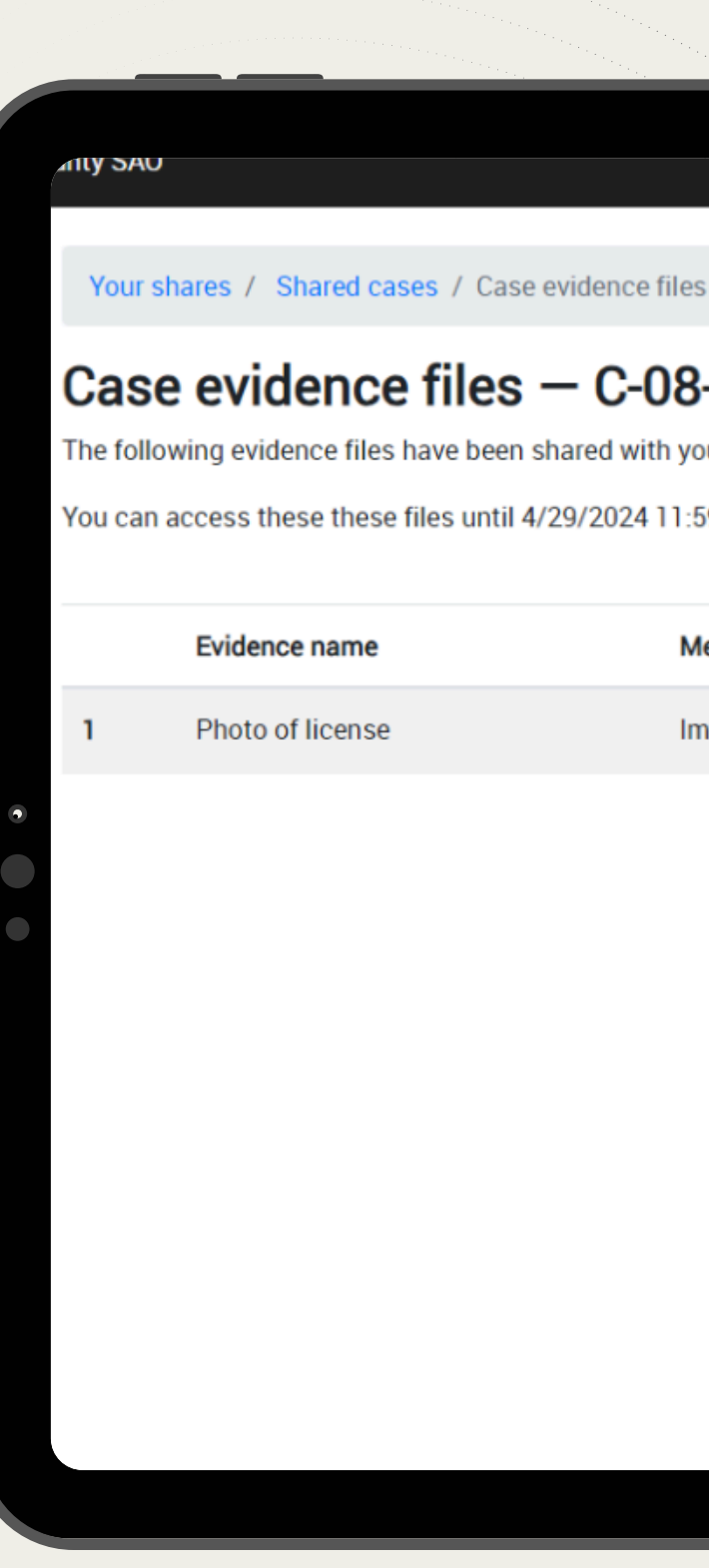

| S                    |                       |                |                 |  |
|----------------------|-----------------------|----------------|-----------------|--|
|                      |                       |                |                 |  |
| -CR-24-00            | 001                   |                |                 |  |
| ou by                | Charles County SA     | 0 on 3/15/2024 | 11:08 AM.       |  |
| 59 PM after which th | ney will no longer be | e available.   |                 |  |
| ledia type           | Size                  | View           | Download        |  |
| nage                 | 2 MB                  | View           | Downloads (1) - |  |
|                      |                       |                |                 |  |
|                      |                       | Click here.    |                 |  |
|                      |                       |                |                 |  |
|                      |                       |                |                 |  |
|                      |                       |                |                 |  |

## ACCESSING CASE FOLDER

Evidence will then download onto your device. You will have **45 days** from the date of the discovery notification to access the file and download the related discovery.

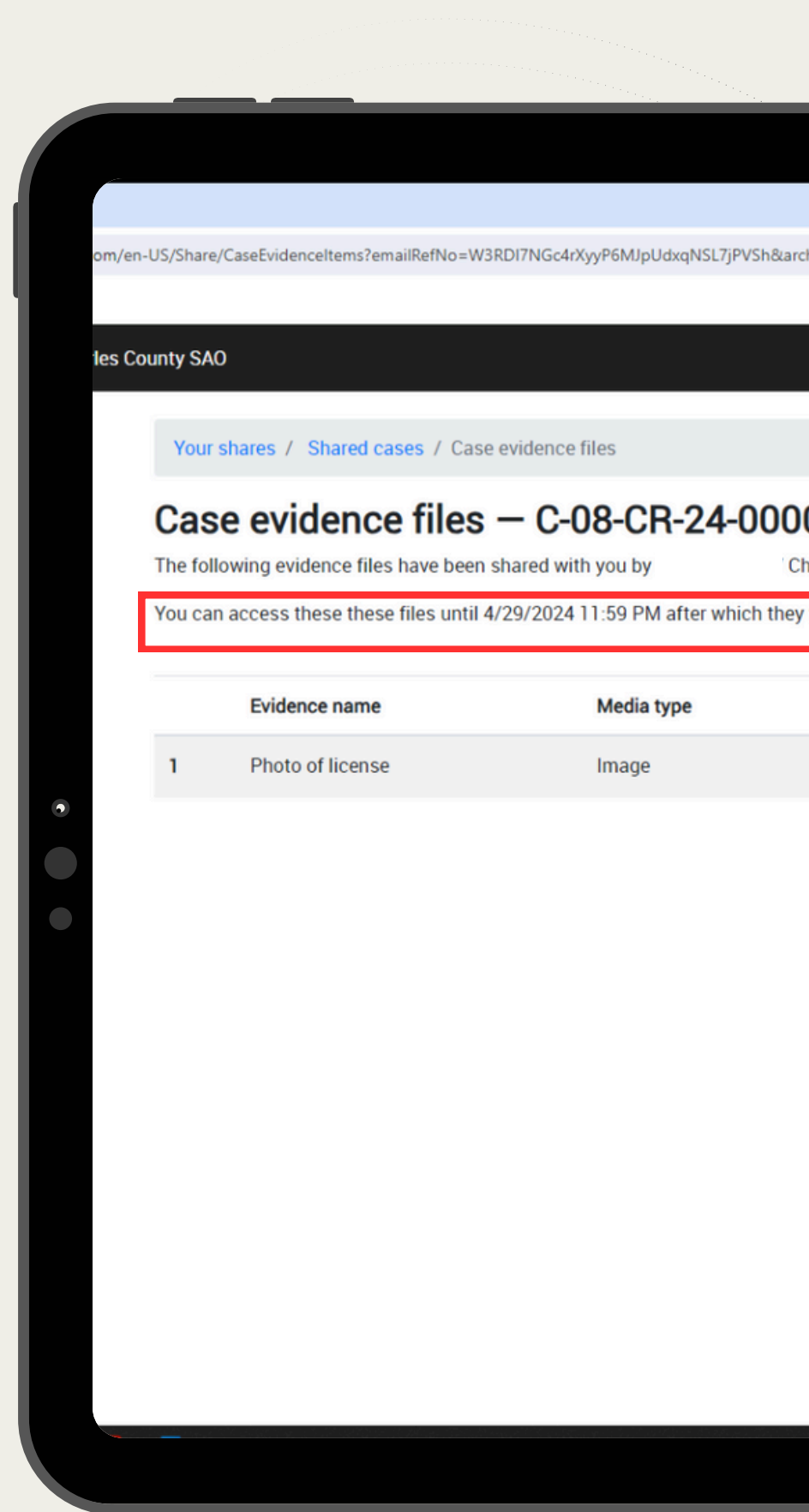

|       |                      |                   |                 |                                                  |   | -       | 0   |  |
|-------|----------------------|-------------------|-----------------|--------------------------------------------------|---|---------|-----|--|
| chive | eFileRefNo=KpEFOfjSp | pQ3eagIA5HxOdTiae | DCSFc1o         |                                                  | ☆ | Ŧ       | A   |  |
|       |                      |                   |                 | Photo of license(transcode) (<br>2,017 KB • Done |   | Ľ       | Boo |  |
|       |                      |                   |                 |                                                  |   | er cogi | out |  |
|       |                      |                   |                 |                                                  |   |         |     |  |
|       |                      |                   |                 |                                                  |   |         |     |  |
| 0     | 1                    |                   |                 |                                                  |   |         |     |  |
| harl  | es County SAO on     | 3/15/2024 11:08   | AM.             |                                                  |   |         |     |  |
| y wii | i no longer be avai  | lable.            |                 |                                                  |   |         |     |  |
|       | Size                 | View              | Download        |                                                  |   |         |     |  |
|       | 2 MB                 | View              | Downloads (1) - |                                                  |   |         |     |  |
|       |                      |                   |                 |                                                  |   |         |     |  |
|       |                      |                   |                 |                                                  |   |         |     |  |
|       |                      |                   |                 |                                                  |   |         |     |  |
|       |                      |                   |                 |                                                  |   |         |     |  |
|       |                      |                   |                 |                                                  |   |         |     |  |
|       |                      |                   |                 |                                                  |   |         |     |  |
|       |                      |                   |                 |                                                  |   |         |     |  |
|       |                      |                   |                 |                                                  |   |         |     |  |
|       |                      |                   |                 |                                                  |   |         |     |  |
|       |                      |                   |                 |                                                  |   |         |     |  |
|       |                      |                   |                 |                                                  |   |         |     |  |
|       |                      |                   |                 |                                                  |   |         |     |  |
|       |                      |                   |                 |                                                  |   |         |     |  |
|       |                      |                   |                 |                                                  |   |         |     |  |
|       |                      |                   |                 |                                                  |   |         |     |  |

## **NEW DEFENSE ATTORNEY ENTERS ON CASE**

- When the new defense attorney enters on a case, they will receive an email notification giving them access to the discovery. They will have **45 days** to download any discovery that is available for that case.
- For any discovery material that was provided outside of NICE, it is the responsibility of the new defense attorney to retrieve the material from the previous defense attorney.

#### ShareFile

- ► The State's Attorney's Office for Charles County (SAO) will be providing discovery primarily through ShareFile beginning September 17, 2018.
- ShareFile is a cloud based system used to securely transfer and share files between persons and entities.
- Only discovery that is being provided starting September 17, 2018 will be available through ShareFile. Any discovery previously provided will not be added to ShareFile.
- Discovery will include your initial discovery packet and any supplemental discovery.
- Child pornography and confidential informant discovery will be provided via current procedures and not through ShareFile.

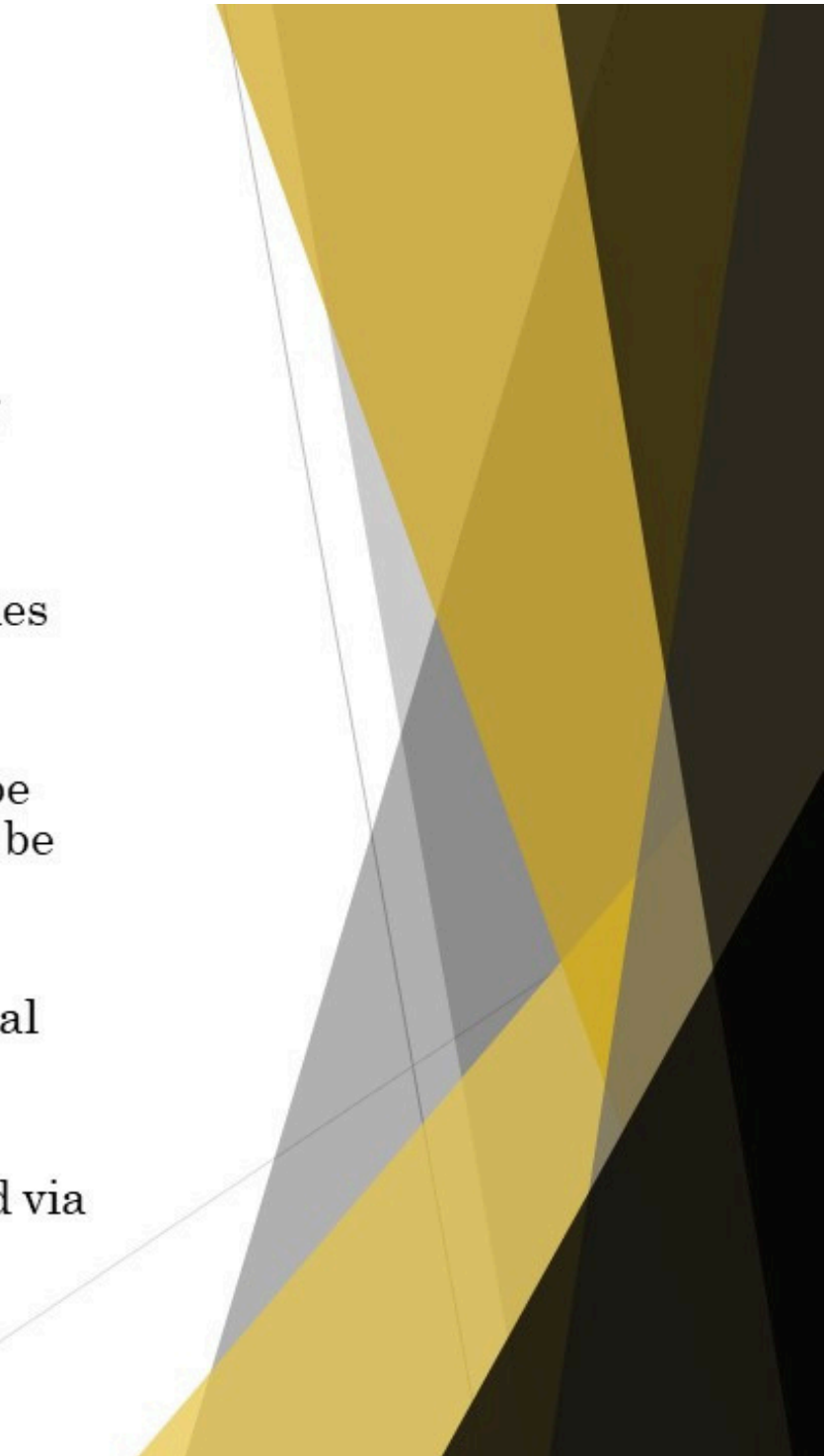

#### **MDEC** Notification

- The State will continue to file and serve through MDEC the Discovery Notice and Supplemental Discovery Notice indicating that discovery has been sent to you.
- ► The Discovery Notice and Supplemental Discovery Notice will indicate whether discovery has been provided via ShareFile.

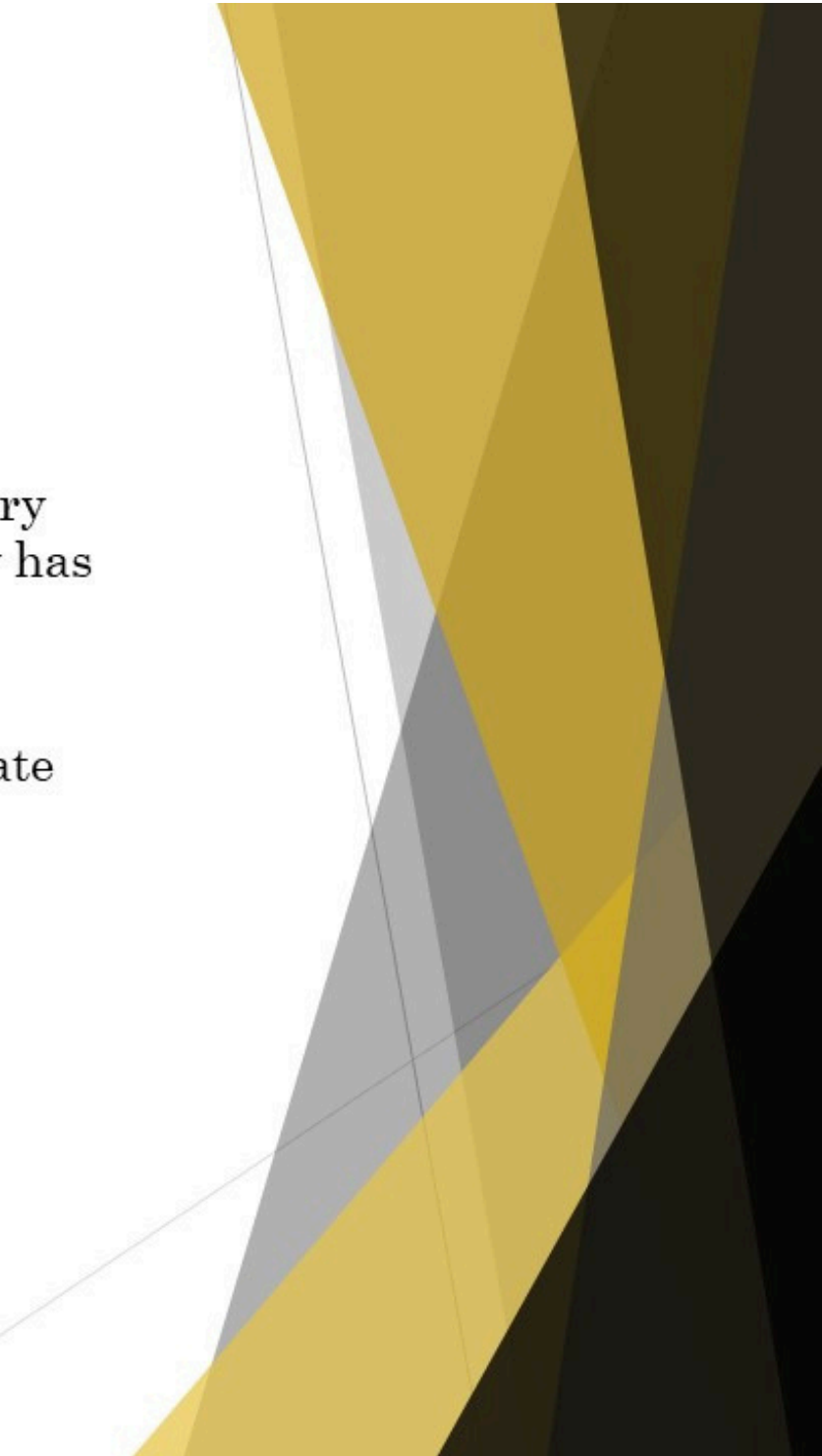

#### ShareFile Notification

- An attorney will be added to a defendant's case only when the SAO has received a pleading, motion, or an entry of appearance as authorized pursuant to Maryland Rule 4-214(ii) via mail, hand delivery or MDEC File and Serve.
- ▶ When discovery for a case is available to download, a defendant's attorney will receive an email notification from ShareFile.
- ▶ Be sure to check your junk mail for the ShareFile email notification. They are sent directly from the website.

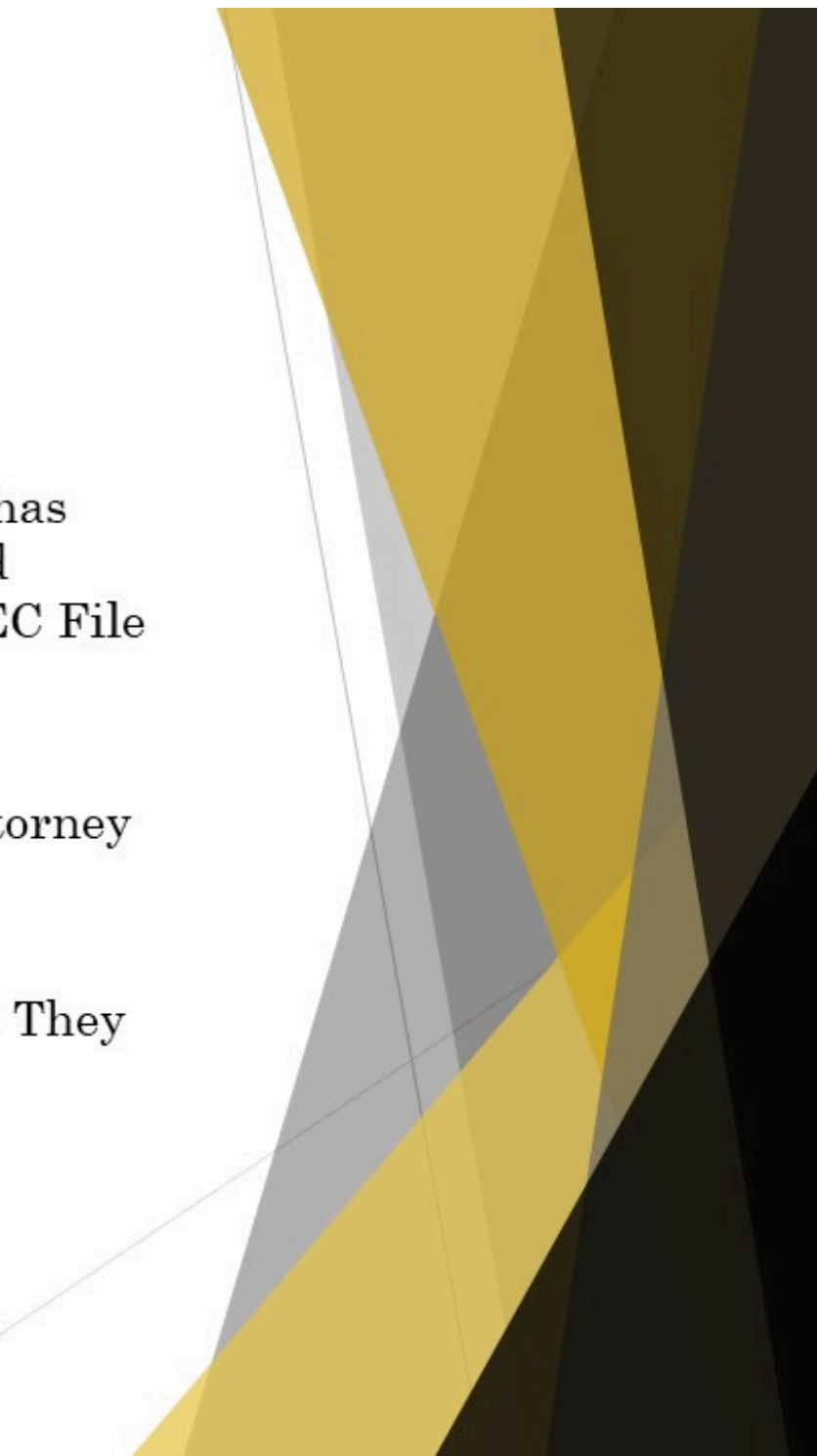

#### ShareFile Notification-Pre-Activation

- If you have never accessed ShareFile, the system will send you a pre-activation email notification requiring you to activate your account before you can access the discovery.
- That email will list the Defendant's name and case number.
- You will need to click on "Click here to activate your account and view this folder".

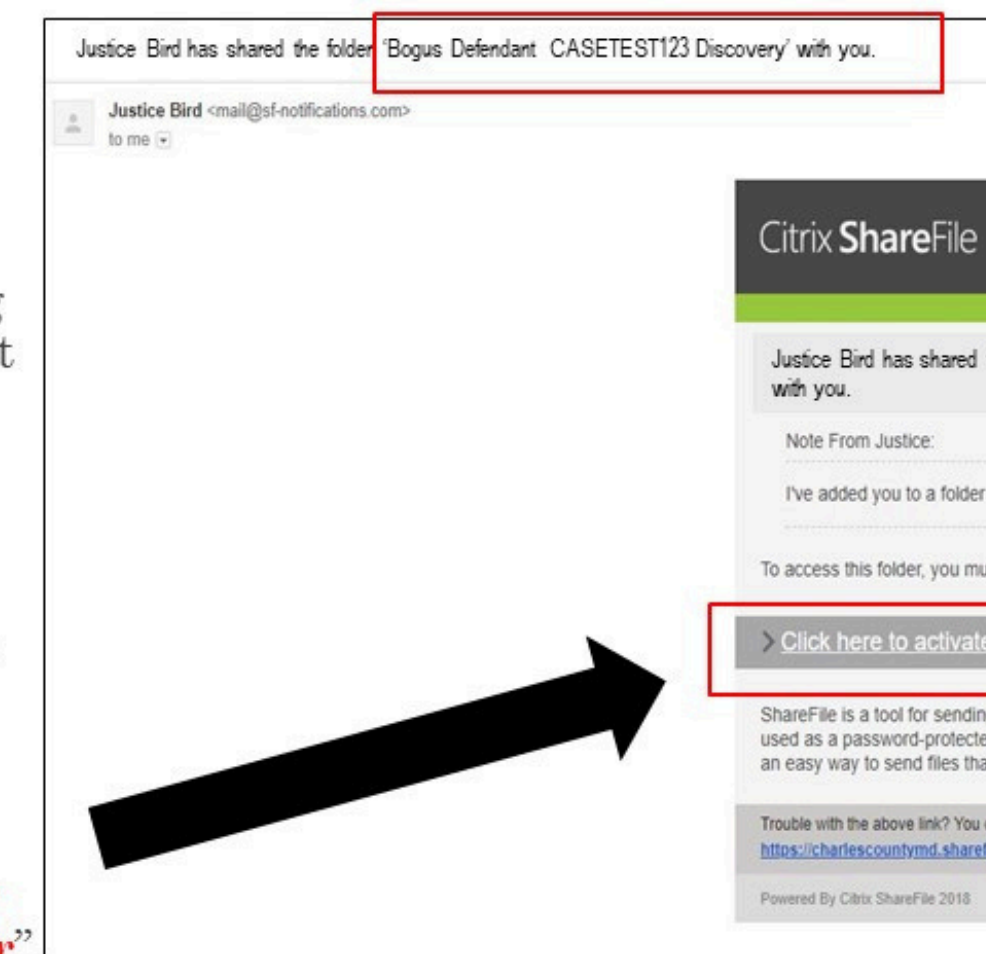

|                                                                                                    | _                     |  |
|----------------------------------------------------------------------------------------------------|-----------------------|--|
| the folder Bogus Defendant CASETEST123 Dis                                                                                                    | scovery               |  |
| r<br>ust first activate your account and set your personal par                                                                                        | isword.               |  |
| e your account and view this folder                                                                                                    |                       |  |
| ng, receiving, and organizing your business files online.<br>ed area for sharing information with clients and partners<br>at are too large to e-mail. | It can be<br>and it's |  |
| can copy and paste the following URL into your web browser:<br>file.com/1/f09843b1-5/77-454c-a49c-c58b8ef1f125?a=46869b                               | <u>87258e9310</u>     |  |
|                                                                                                    |                       |  |
|                                                                                                    |                       |  |

#### Activating your Account

- Next, confirm that your first name and last name are correct.
- Click Continue.

| V. |
|----|
|    |
|    |
|    |

#### Activating your Account

- Next, you will need to create a password based on the listed requirements.
- Your username is your e-mail address.
- Click Save and Sign In.
- All access to ShareFile will require your username and password.

|                       | C                                                                                                    |
|-----------------------|----------------------------------------------------------------------------------------------------|
|                       | and a second second sec |
|                       |                                                                                                    |
|                       | Your username is bogu:                                                                                                    |
|                       | Fiedse create                                                                                                    |
|                       | at least 1 Upper Case letter<br>at least 1 Lower Case letter<br>at least 1 Lower Case letter<br>at least 1 number<br>at least 1 special characters<br>at least 15 characters in length<br>Password and Confirm Password sho                                                                                                    |
|                       | Password:                                                                                                    |
|                       | Confirm Password:                                                                                                    |
| 10 million 10 million |                                                                                                    |

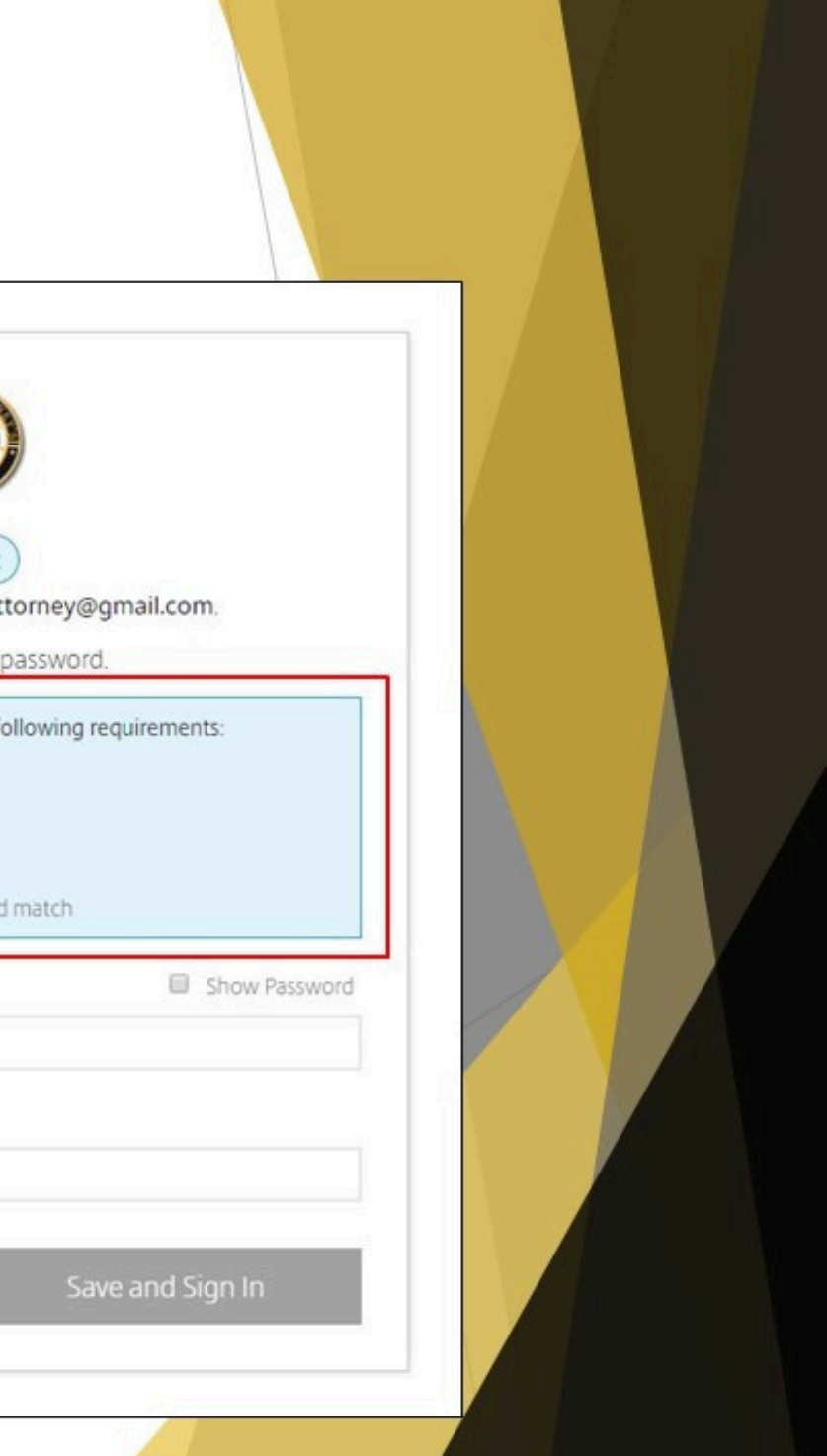

#### Activating your Account

- You will receive a ShareFile Confirmation Email after you have successfully activated your account.
- Save the ShareFile Confirmation Email as a reference to the ShareFile sign in page and your registered email.

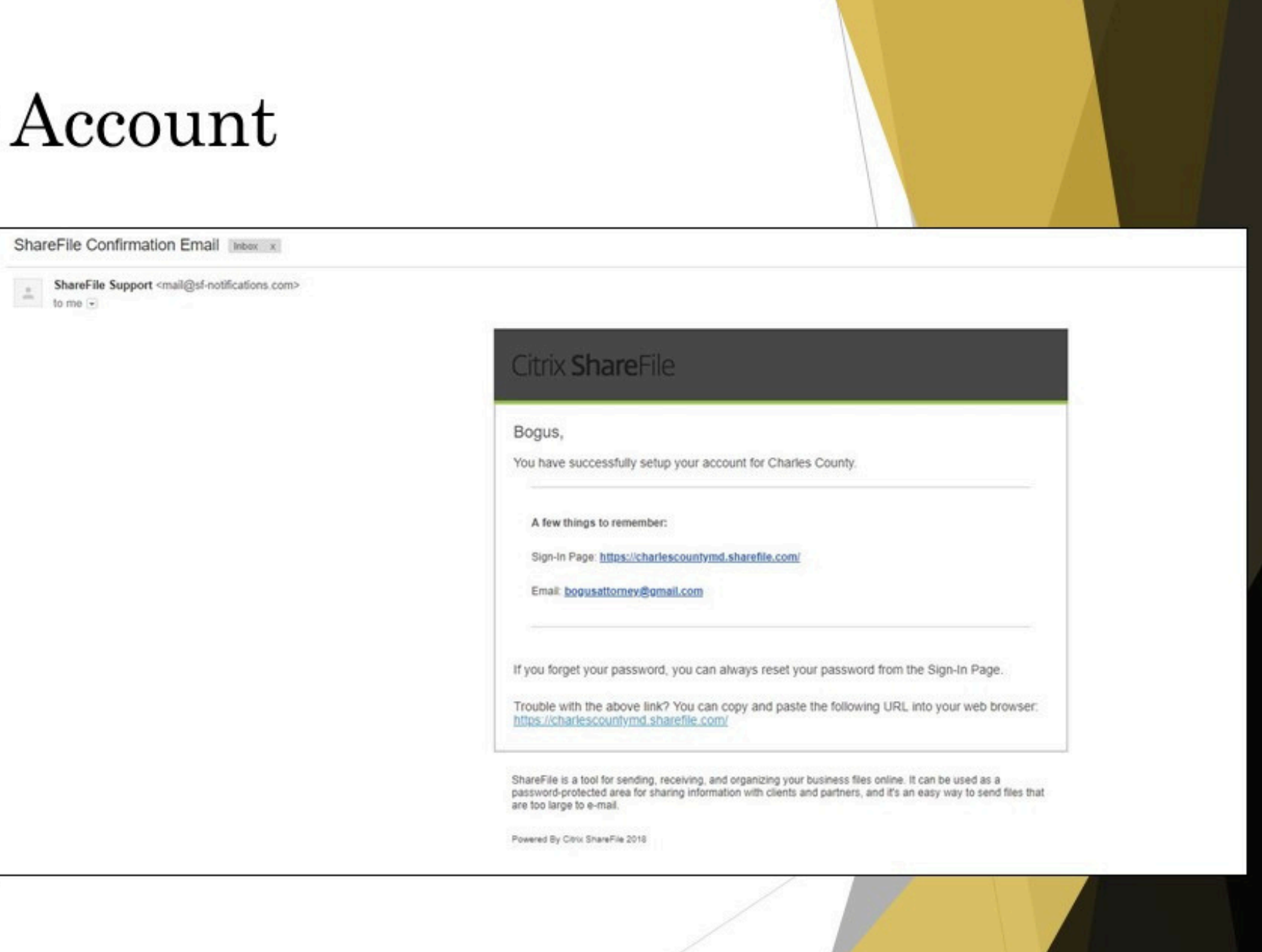

#### Accessing Case Folder via Email Notification

- After activating your account, you will automatically be taken to the Discovery folder for the case that is listed in the email.
- When you are brought to the Discovery folder, you will be able to view and download any discovery available in the case folder.
- Downloading Instructions are provided within the Discovery folder.

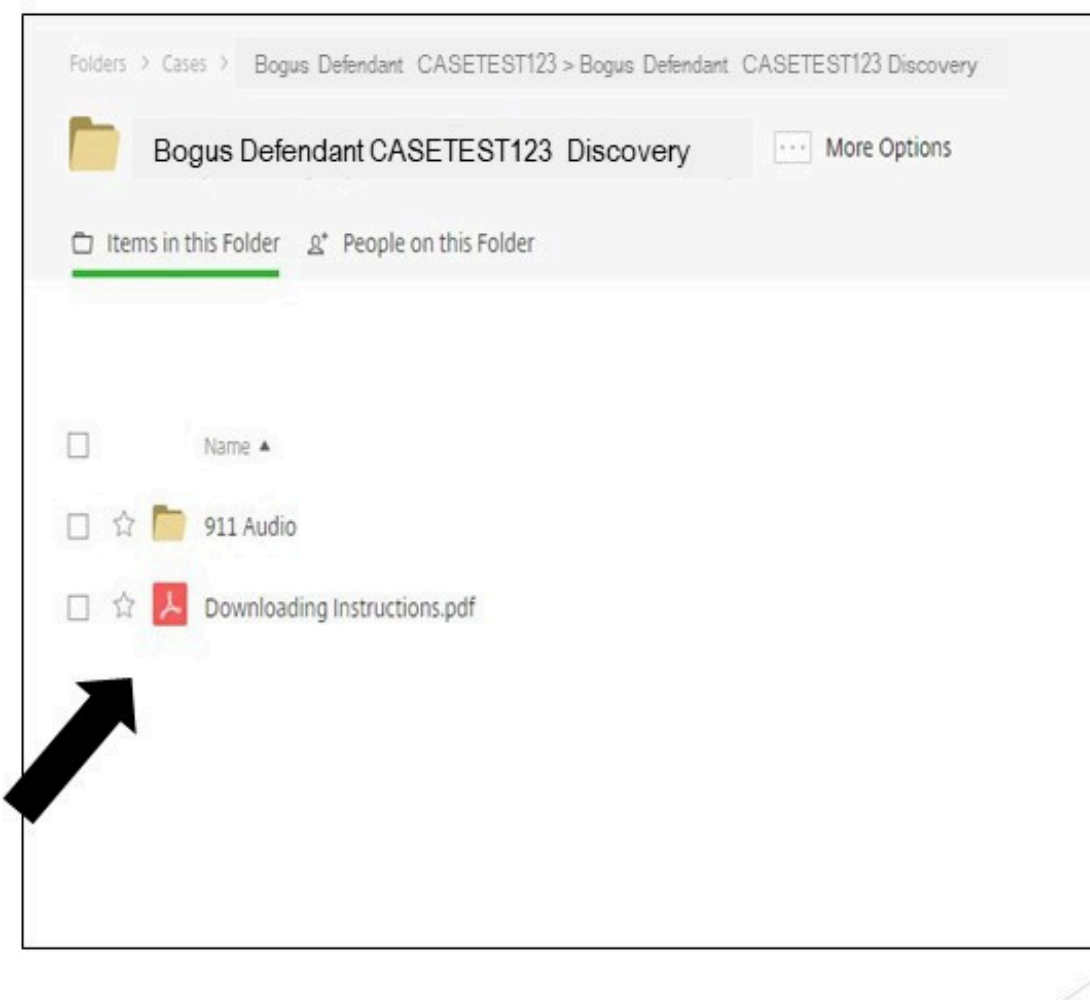

| Size           | Uploaded           | Creator               | ≡                  |  |
|----------------|--------------------|-----------------------|--------------------|--|
| 1 MB<br>189 KB | 8/14/18<br>8:37 AM | A. Beckett<br>J. Bird |                    |  |
|                | Email me wh        | en a file is: 🔽 Uploa | ded to this folder |  |
| _              |                    |                       |                    |  |
|                |                    |                       |                    |  |

#### ShareFile Notification-Post Activation

- After you have activated your ShareFile account, you will receive a general email notification that lists the Defendant's name and case number.
- Click on "Click here to view this folder".

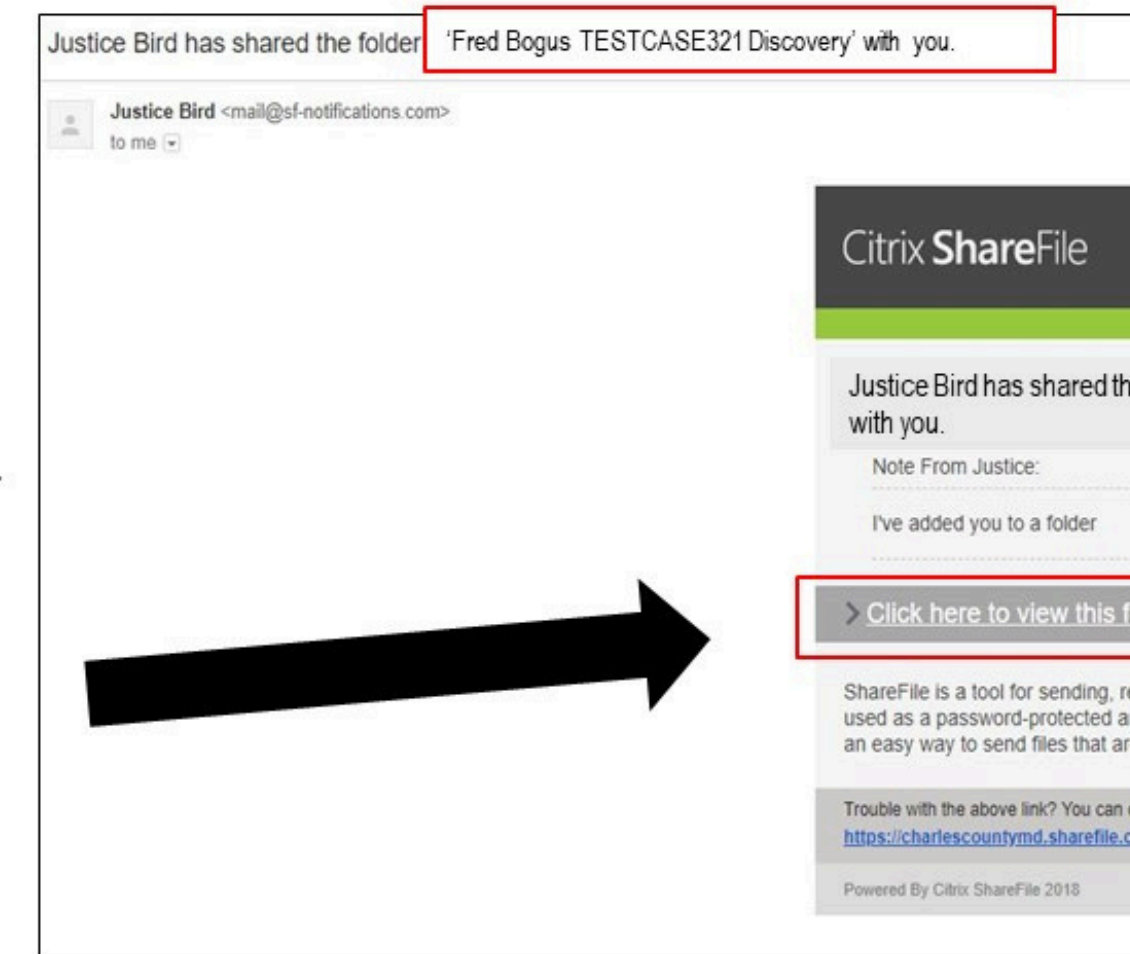

| the folder <sup>'</sup> Fred Bo                                                    | gus TESTCASE321                                            | Discovery'                        |  |
|------------------------------------------------------------------------------------|------------------------------------------------------------|-----------------------------------|--|
|                                                                                    |                                                            |                                   |  |
| s folder                                                                           |                                                            |                                   |  |
| , receiving, and organizi<br>d area for sharing inform<br>are too large to e-mail. | ing your business files onl<br>ation with clients and part | ine. It can be<br>iners, and it's |  |
| an copy and paste the follow<br>ie.com/f/foae3f9a-5d15-473                         | ing URL into your web browse<br>ic-85db-d11bcc8b4729       | er:                               |  |
|                                                                                    |                                                            |                                   |  |
|                                                                                    |                                                            |                                   |  |
|                                                                                    |                                                            |                                   |  |

#### Accessing Case Folder via Email Notification-**Post Activation**

▶ Next, you will need to sign in on the right side of the login screen.

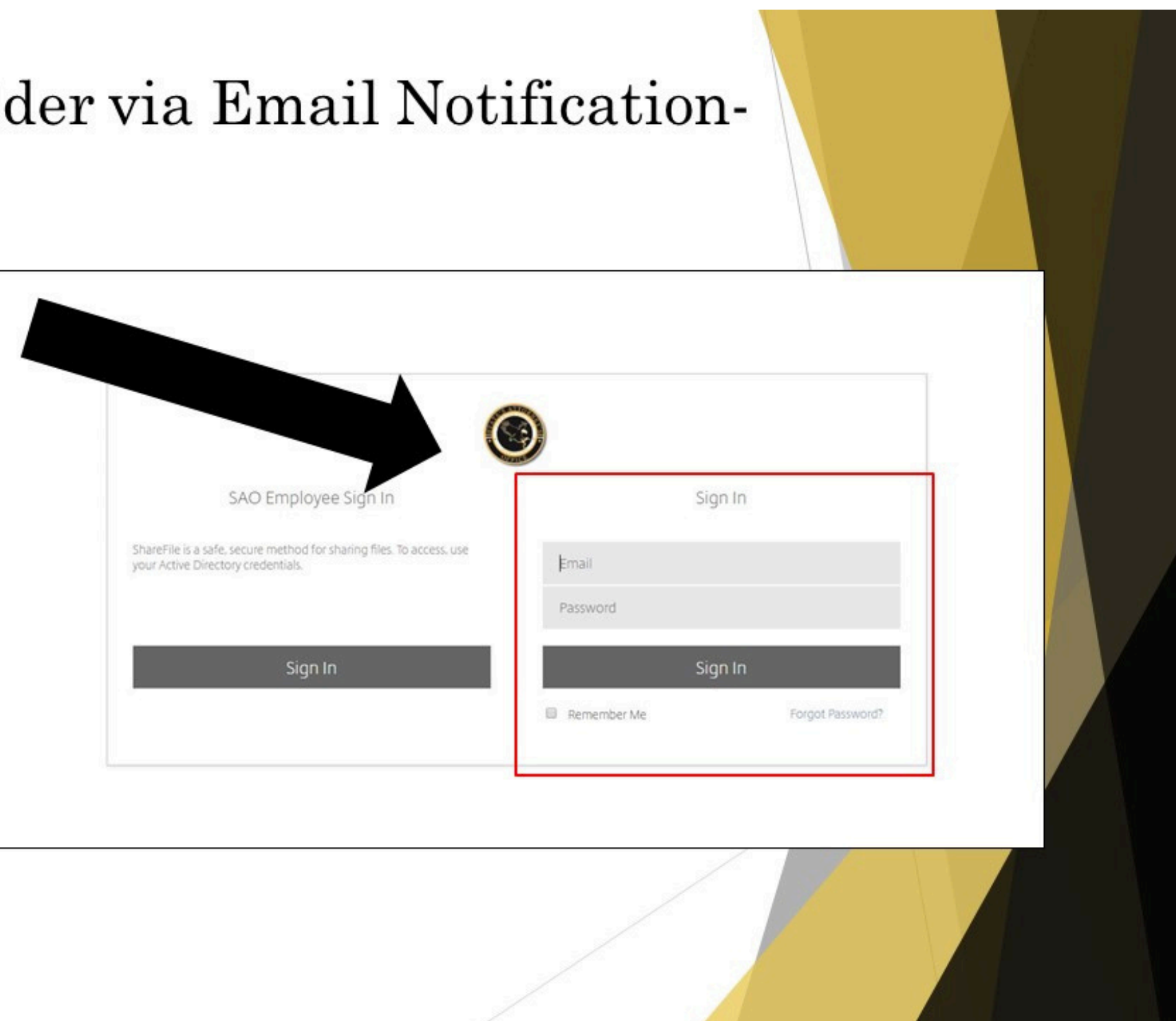

#### Accessing Case Folder via Email Notifica Post Activation

- You will automatically be taken to the Discovery folder for the case that is listed in the e-mail.
- When you are brought to the Discovery folder, you will be able to view and download any discovery available in the case folder.

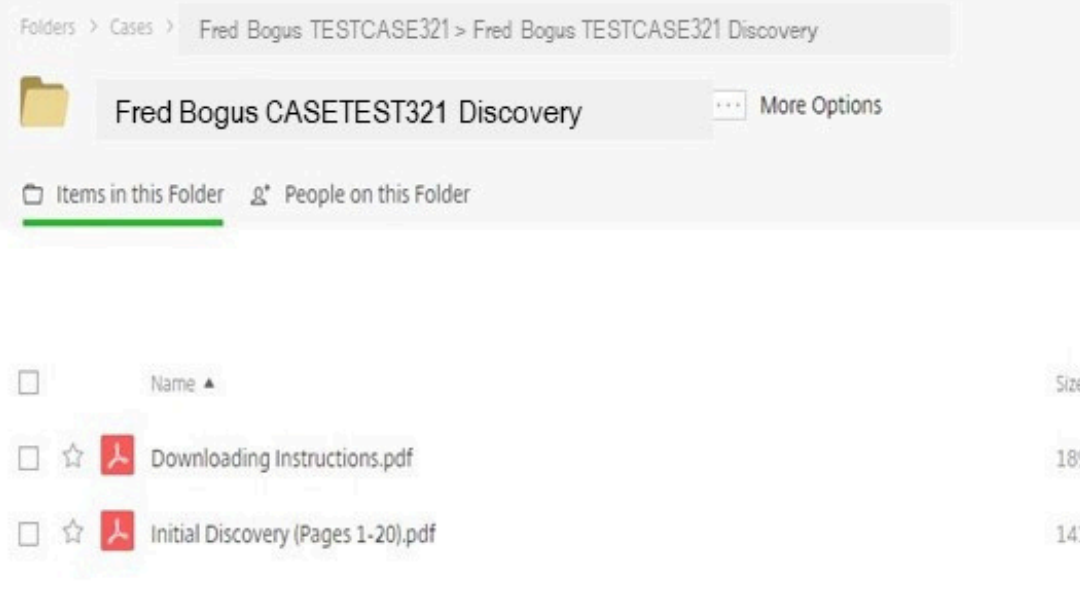

| at    | ion         | -                        |                   |  |
|-------|-------------|--------------------------|-------------------|--|
|       |             |                          |                   |  |
| ze    | Uploaded    | Creator                  | ≡ :::             |  |
| 89 KB | 8:42 AM     | J. Bird                  |                   |  |
| 41 KB | 8/15/18     | A. Beckett               |                   |  |
|       | Email me wh | ien a file is: 🗹 Uploade | ed to this folder |  |
| /     |             |                          |                   |  |

### Downloading Supplemental Discovery from Email Notification

When supplemental discovery is added to ShareFile, you will receive an email notification listing the Defendant's name and case number and the discovery that is available.

| - | Justice Bird <mail@sf-notifications.com><br/>to me 🕞</mail@sf-notifications.com> |                                                                                                    |
|---|----------------------------------------------------------------------------------|----------------------------------------------------------------------------------------------------|
|   |                                                                                  | Citrix <b>Share</b> File                                                                                           |
|   |                                                                                  | Bogus,<br>Justice Bird has upload                                                                                  |
|   |                                                                                  | > Click here to download                                                                                           |
|   |                                                                                  | Cases > Bogus Defendant CAS                                                                                        |
|   |                                                                                  | Name: S173630462 (3).v<br>Size: 1.31 MB © Created: 8/16/19<br>Creator: J. Bird                                     |
|   |                                                                                  | Trouble with the above link? You can<br>https://charlescountymd.sharefile.<br>Click here to change how often Share |
|   |                                                                                  | Powered By Citrix ShareFile 2018                                                                                   |

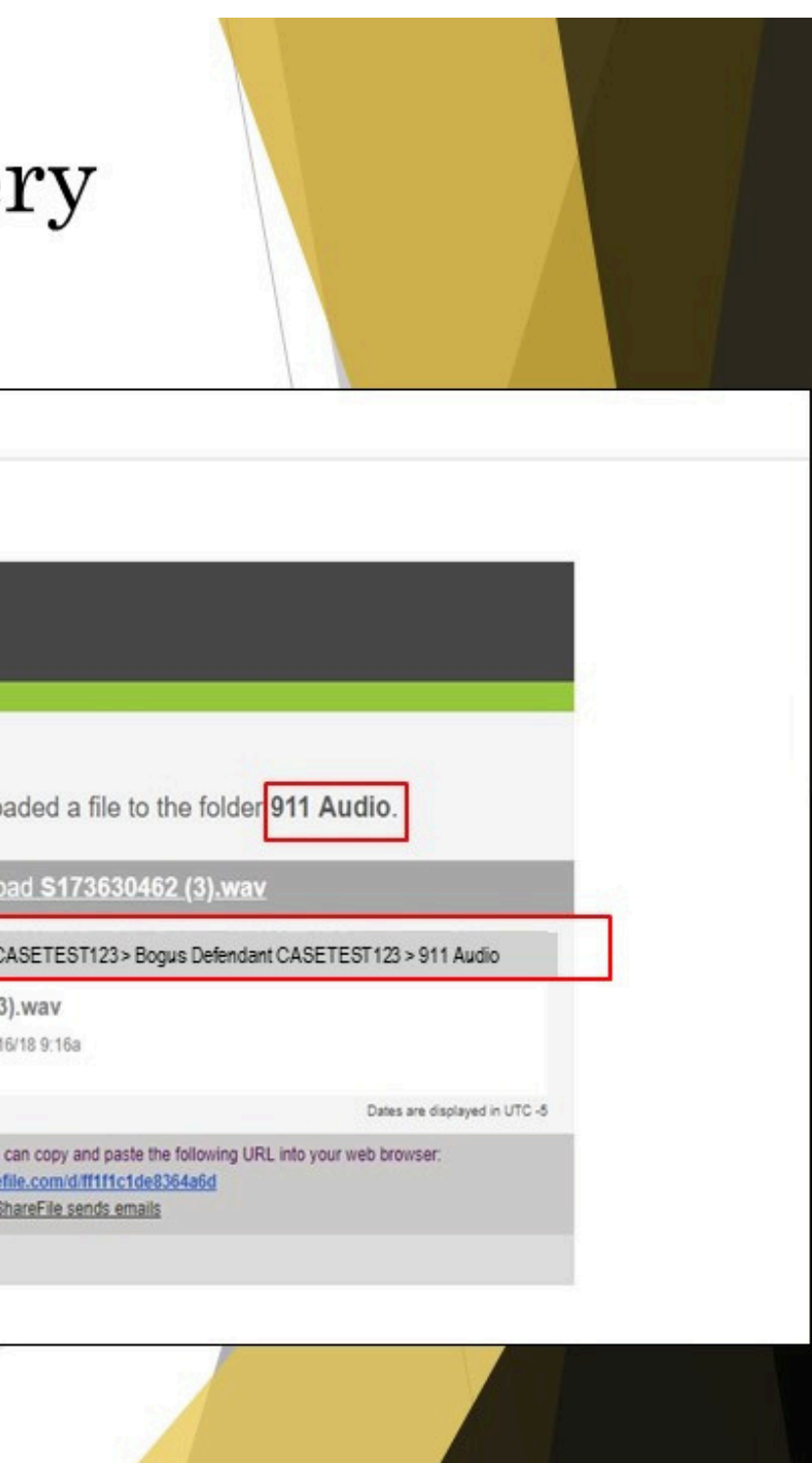

### **Downloading Supplemental Discovery** from Email Notification

► Click on "Click here to download...".

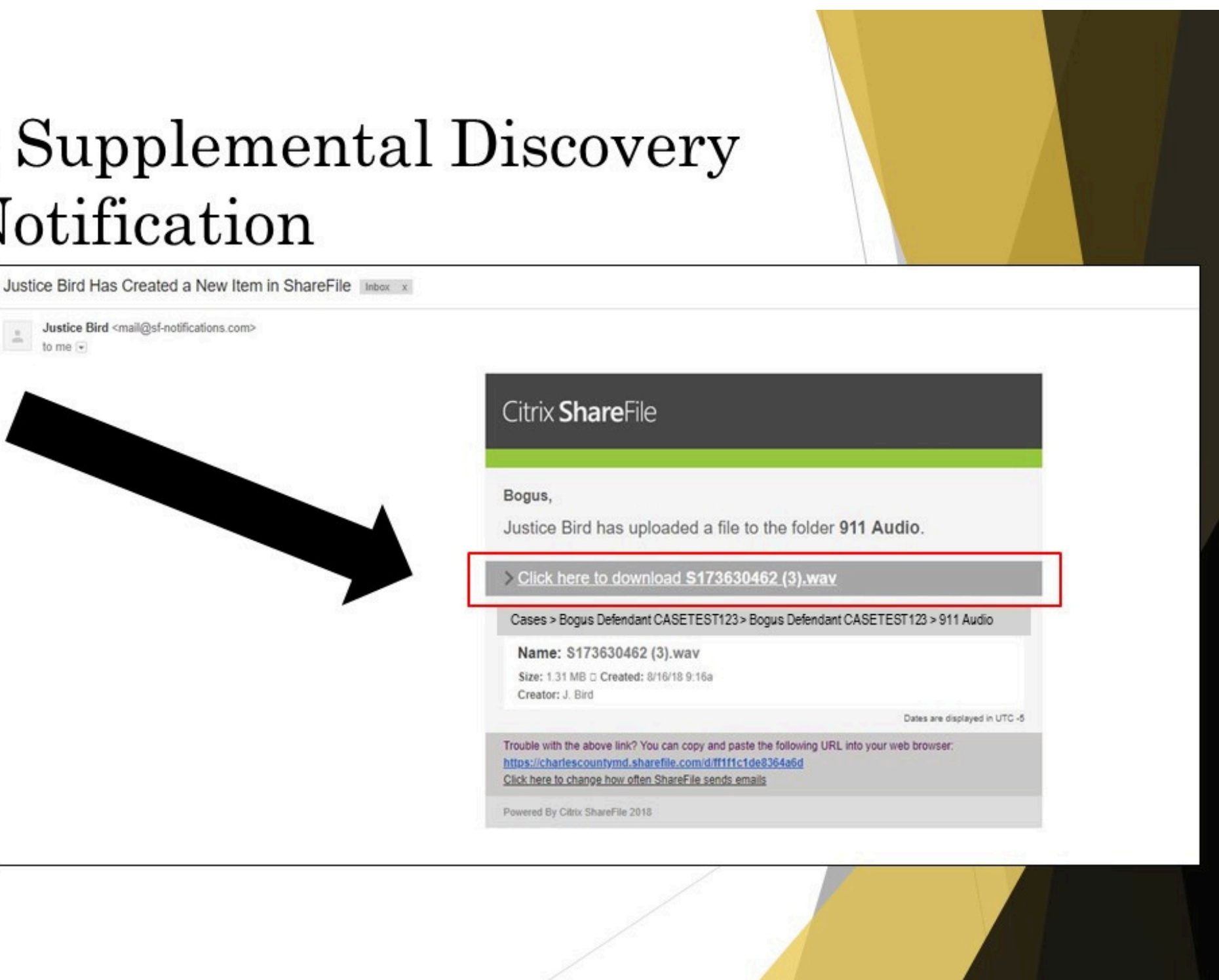

### Downloading Supplemental Discover from Email Notification

 You will need to sign in on the right side of the login screen.

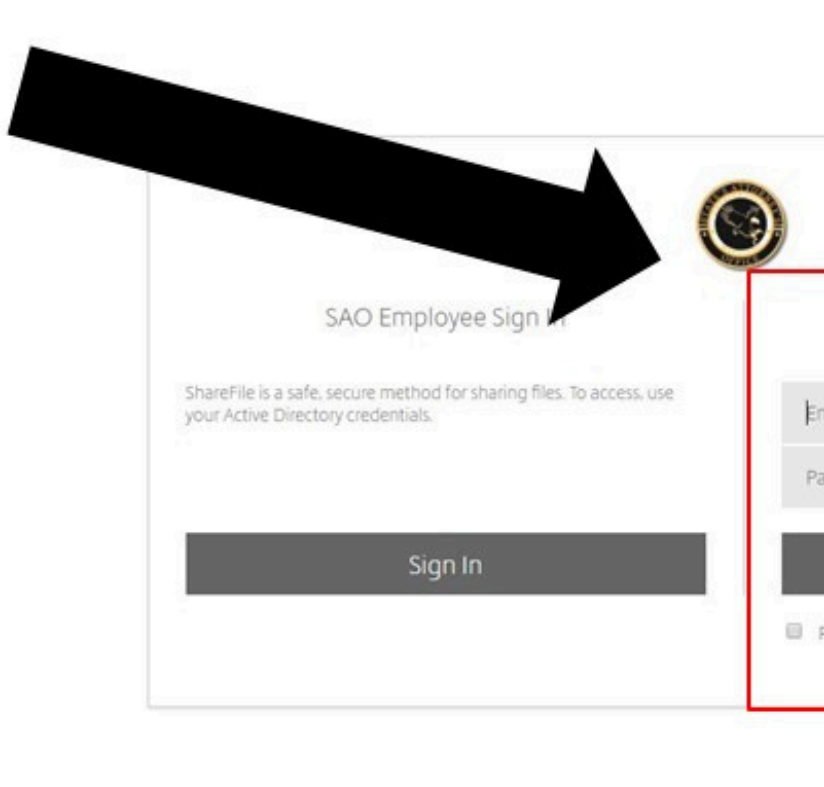

| ery               |                             |  |
|-------------------|-----------------------------|--|
|                   |                             |  |
|                   | Sign In                     |  |
| imail<br>'assword |                             |  |
| Remember Me       | Sign In<br>Forgot Password? |  |
|                   |                             |  |

# from Email Notification

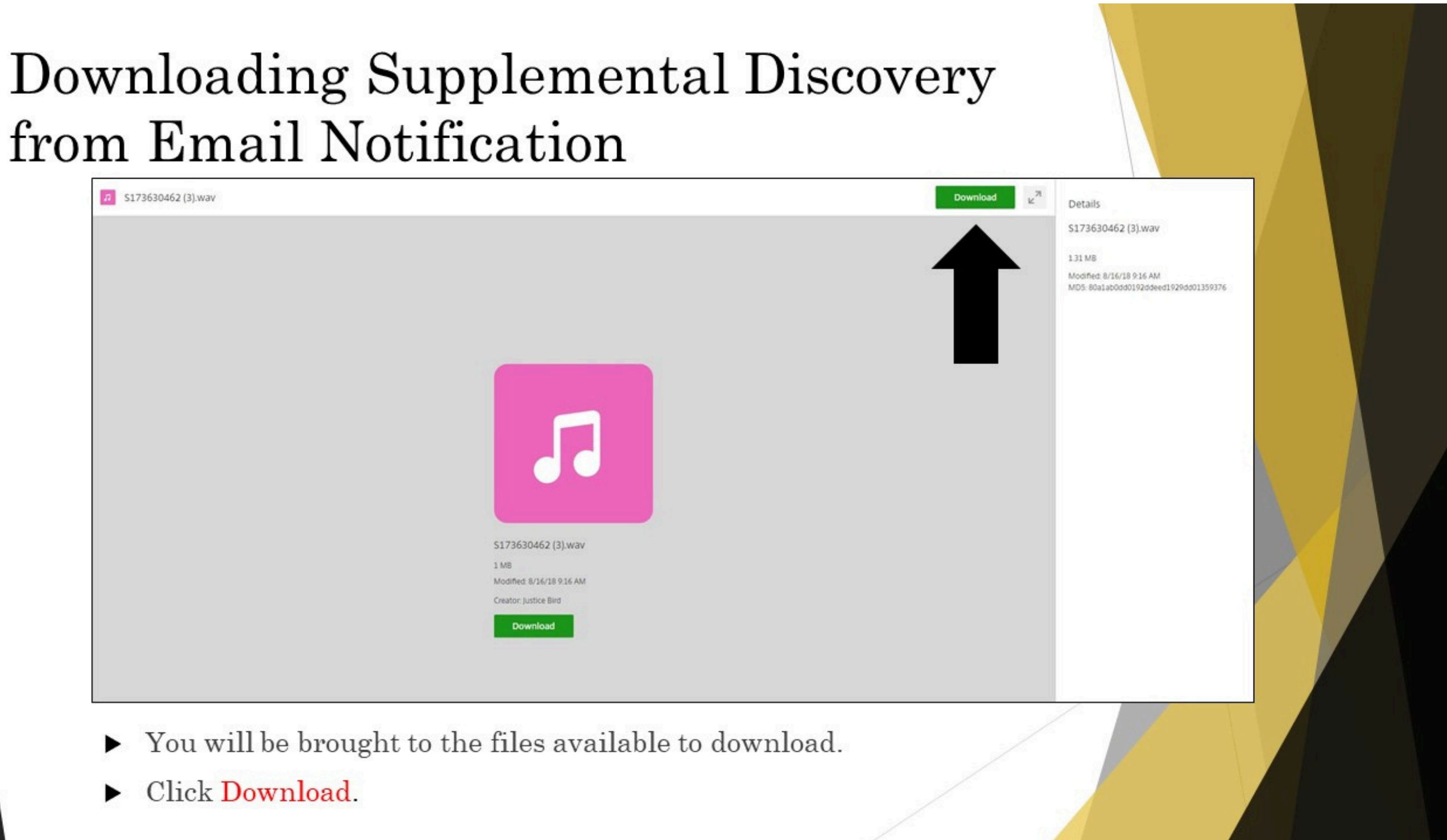

### Downloading Supplemental Discovery from Email Notification- Multiple Files

|                              | ?                            |                        |                    |
|------------------------------|------------------------------|------------------------|--------------------|
| 20180319-012446_v564<br>2 68 | 20180319-023804_v564<br>5 G8 | Icop.Ivault.Viewer.exe | Test.pdf<br>144 KB |
| dadec.dll                    |                              |                        |                    |
| Items Selected               | 1                            |                        |                    |
|                              |                              |                        |                    |

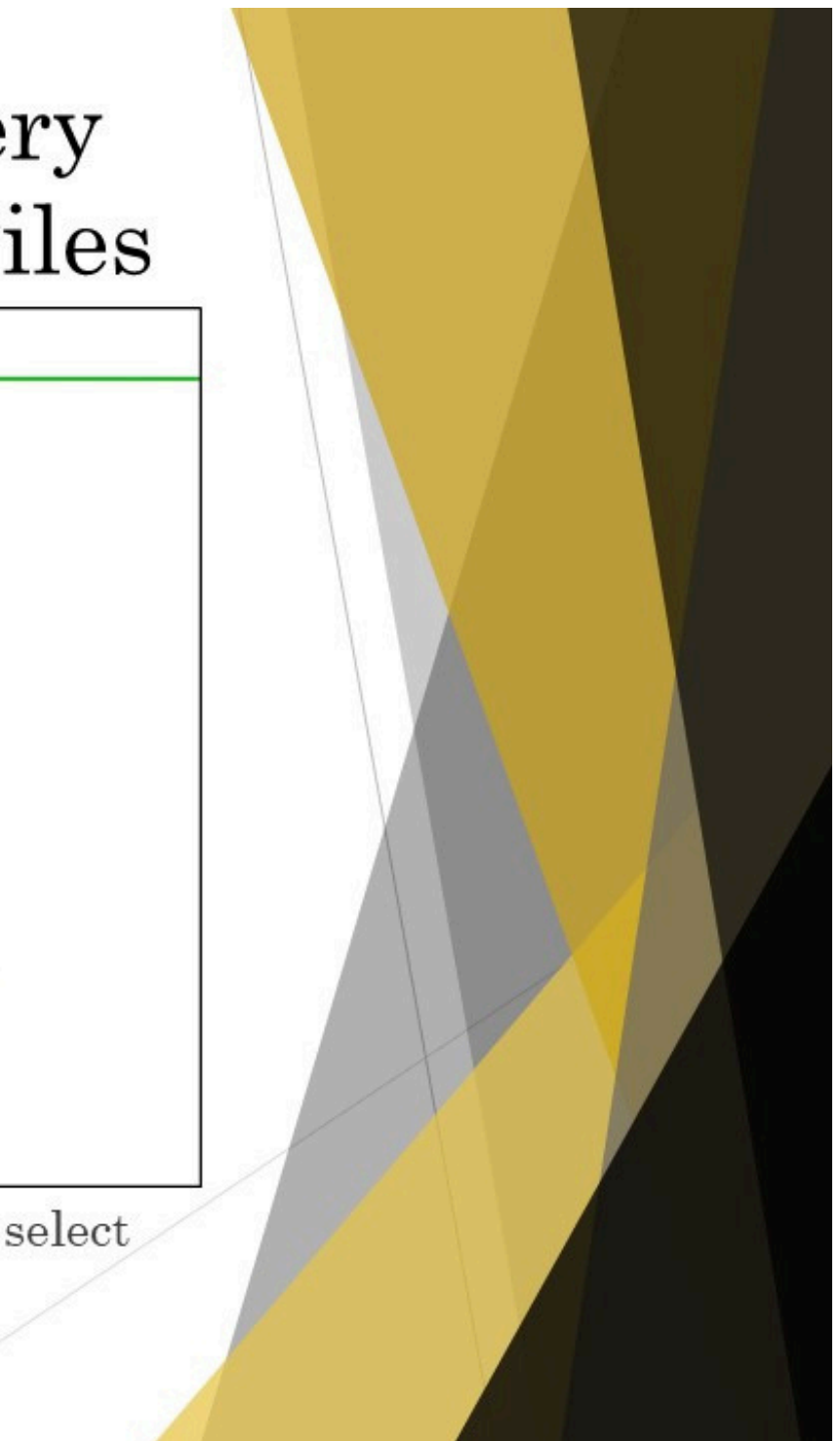

### Downloading Digital Evidence

- It is imperative to download all files associated with the digital evidence from ShareFile to ensure that you have included the required player to view the evidence.
- ► As you receive discovery through ShareFile, do not only view the files but download the files. Access to the files will not be permanent.

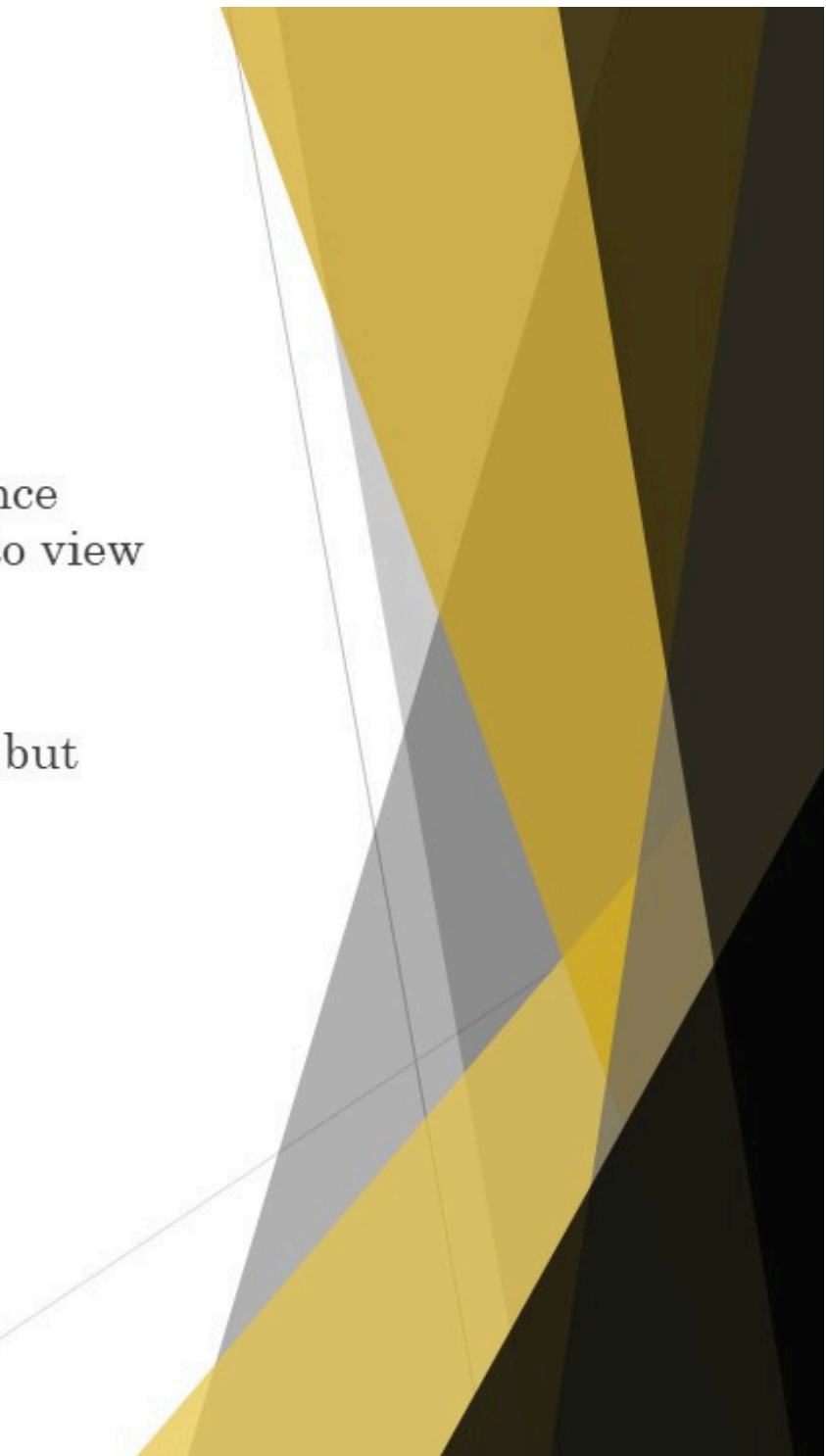

- You also can access a file to view and download discovery by signing into ShareFile via the hyperlink from the ShareFile Confirmation Email.
- Open the ShareFile Confirmation Email that you received when you activated your account.
- Click on the hyperlink next to "Sign-In Page".
- After signing in, you can open and download discovery from the case folders available to you.

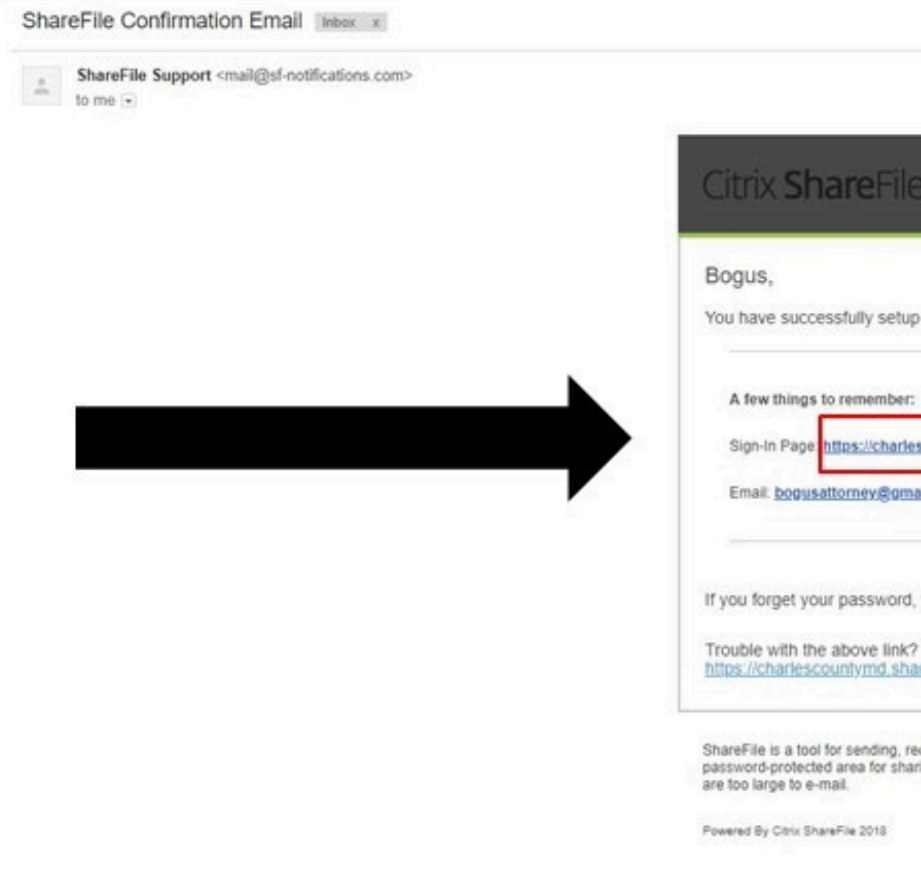

| e                                                                                                    |  |
|----------------------------------------------------------------------------------------------------|--|
| scountymd.sharefile.com/                                                                                                    |  |
| you can always reset your password from the Sign-In Page.<br>P You can copy and paste the following URL into your web browser:<br>trefile.com/<br>ecolving, and organizing your business files online. It can be used as a |  |
| ring information with clients and partners, and it's an easy way to send files that                                                                                                    |  |

← → C Secure https://charlescountymd.sharefile.com/Authentication/Login

► You also can save the hyperlink as a favorite.

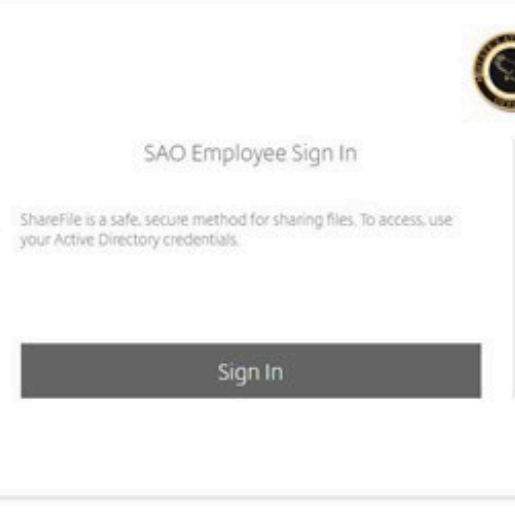

| Email                   | Sign In                  |     |  |
|-------------------------|--------------------------|-----|--|
| Password<br>Remember Me | Sign In<br>Forgot Passwo | nd7 |  |
|                         |                          |     |  |

When you sign in, you will have a menu tree to the left of the screen where you can access any case folder to which you currently are assigned.

| Dashboard        |          |  |  |
|------------------|----------|--|--|
| Folders          | 2        |  |  |
| Workflows        | <u>a</u> |  |  |
| 🔄 Inbox          | 50       |  |  |
| Personal Setting | s        |  |  |
|                  |          |  |  |
|                  |          |  |  |
|                  |          |  |  |
|                  |          |  |  |
|                  |          |  |  |
|                  |          |  |  |

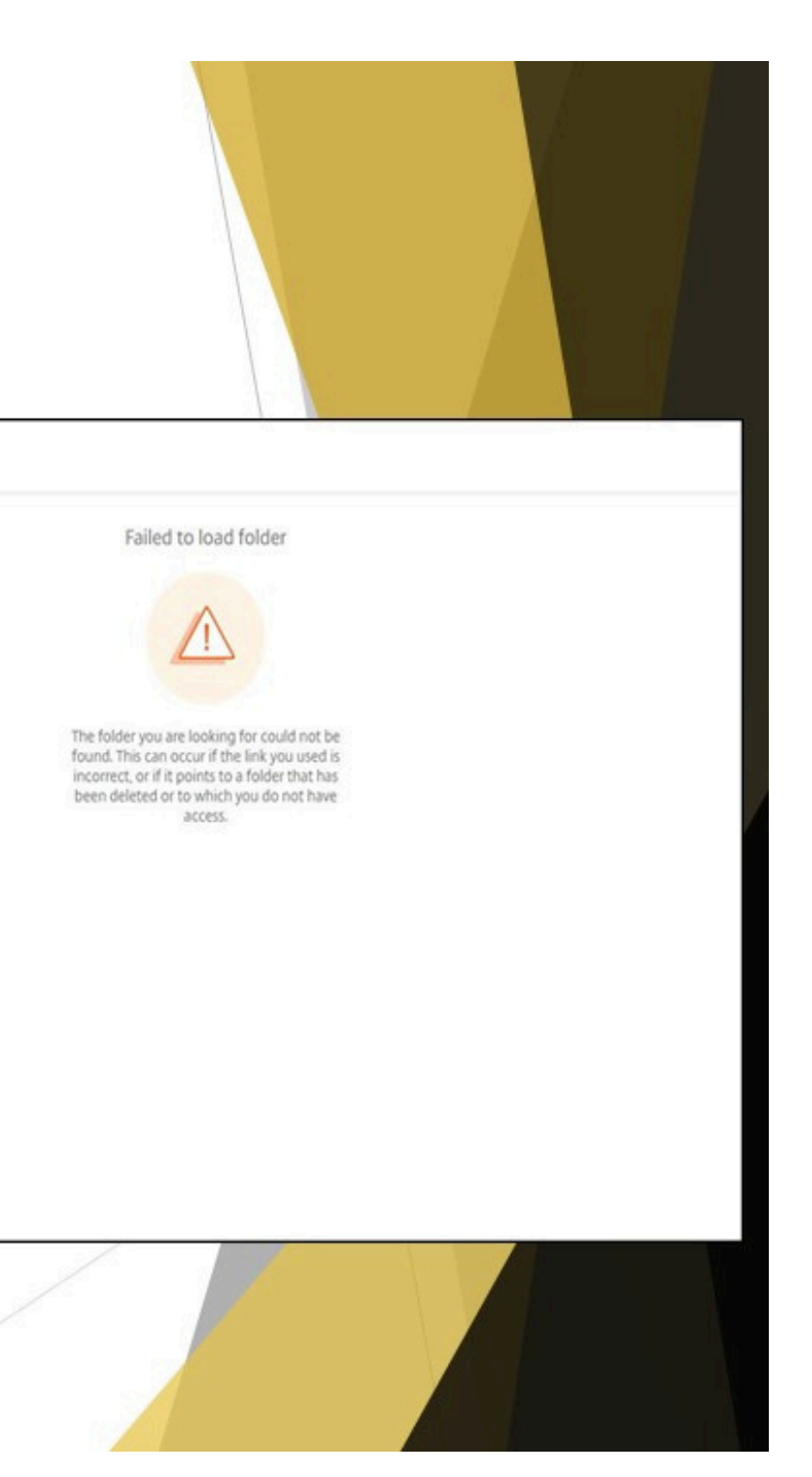

- If you sign in using the hyperlink, you may be brought to the last folder you opened.
- Click on "Folders" or "Shared Folders", and you will be brought to a list of cases you are currently assigned.

| Citrix Sha                           | <b>re</b> File | T         |                                                     |                 |
|--------------------------------------|----------------|-----------|-----------------------------------------------------|-----------------|
| Dashboard                            |                | Folders   | Cases > Bogus Defendant CASETEST123 > Bogus         | Defendant CASET |
| Folders                              | ×              | E         | Bogus Defendant CASETEST123 Discovery               | More Option     |
| 2 Shared Folders                     | 1              | 🗅 Items i | in this Folder <u>&amp;</u> * People on this Folder |                 |
| ☆ Favorites                          |                |           |                                                     |                 |
| Workflows                            | ×              |           | Name                                                |                 |
| 🖄 Inbox                              | >              |           | 911 Audio                                           |                 |
| <ul> <li>Personal Setting</li> </ul> | 5              |           | Downloading Instructions.pdf                        |                 |
|                                      |                |           |                                                     |                 |
|                                      |                |           |                                                     |                 |
|                                      |                |           |                                                     |                 |

| TEST123 Discov | very   |              |                       |                    |  |
|----------------|--------|--------------|-----------------------|--------------------|--|
| ns             |        |              |                       |                    |  |
|                |        |              |                       |                    |  |
|                |        |              |                       |                    |  |
|                | Size   | Uploaded •   | Creator               | ≡ :::              |  |
|                | 1 MB   | 8/14/18      | A. Beckett            |                    |  |
|                | 194 KB | 8/20/18      | A. Beckett            |                    |  |
|                |        | Email me whe | en a file is: 🔽 Uploa | ded to this folder |  |
|                |        |              |                       |                    |  |
| _              |        |              |                       |                    |  |
|                |        | 1            |                       |                    |  |
|                |        |              |                       |                    |  |

# **Display of Case Folders**

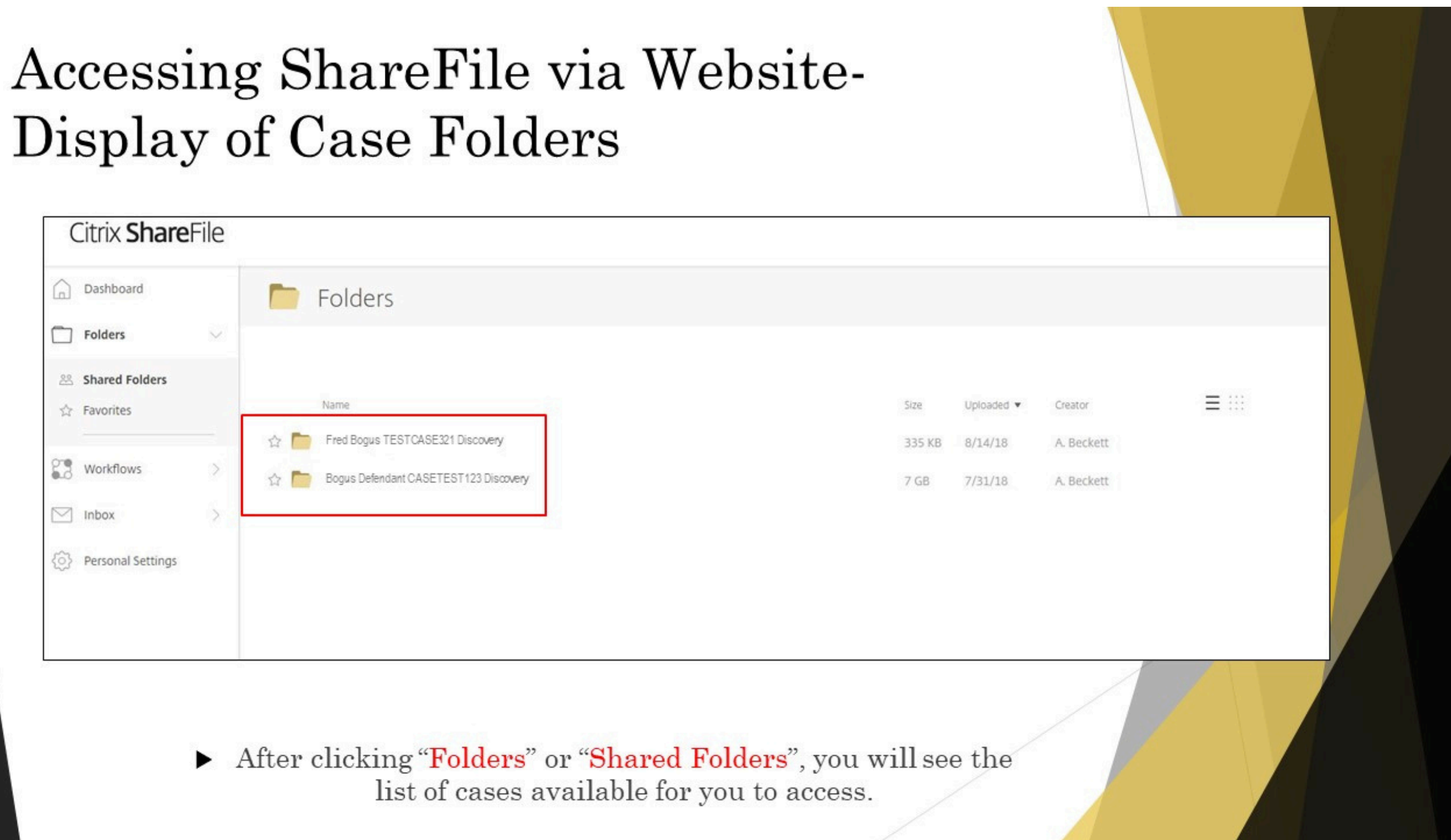

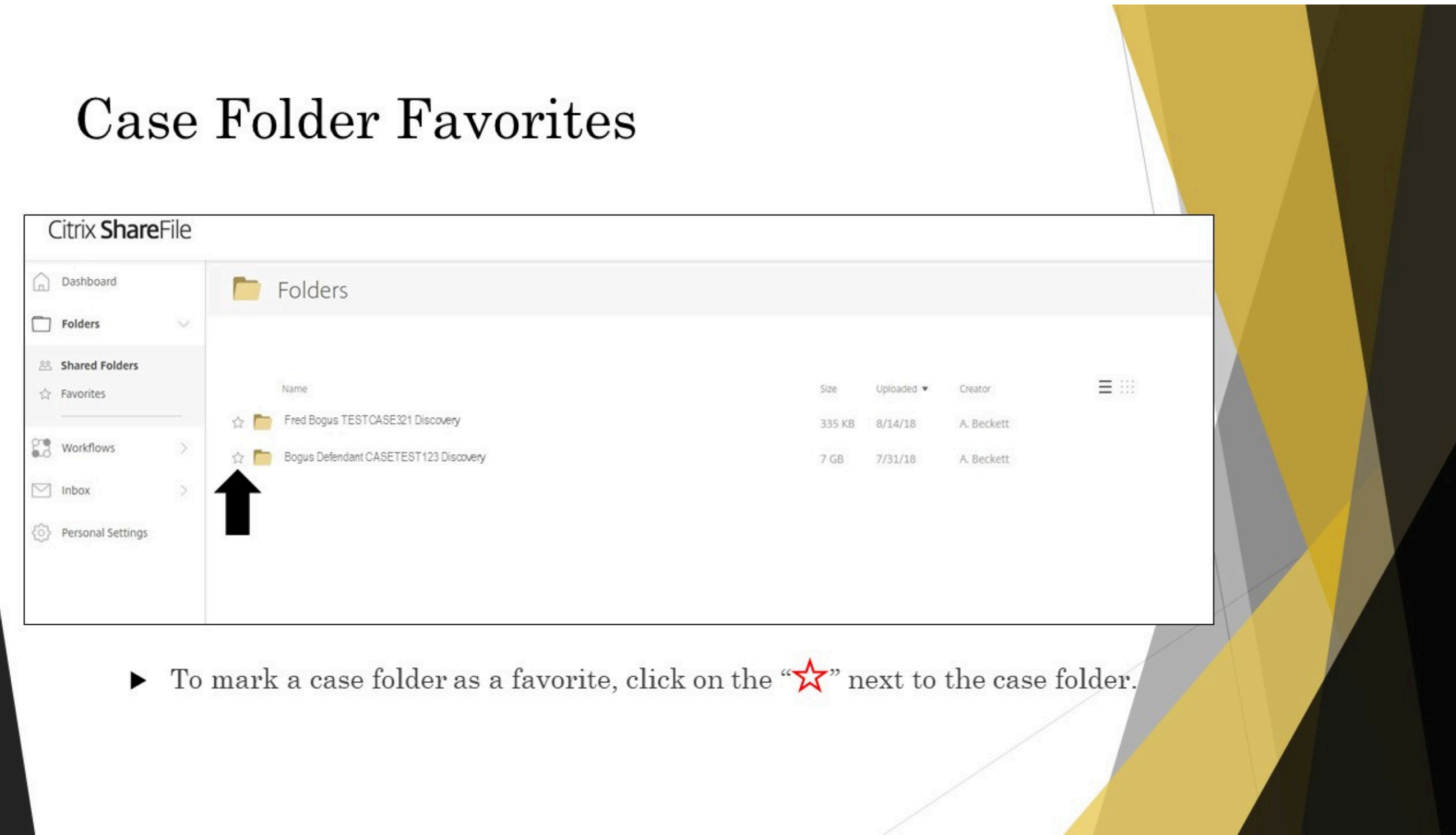

 After clicking on the "A" a prompt appears stating "Item favorited".

![](_page_41_Picture_2.jpeg)

| worited |      | ×          |                      |       |  |
|---------|------|------------|----------------------|-------|--|
|         | Size | Uploaded • | Creator<br>A Beckett | ≡ ::: |  |
|         | 7 GB | 7/31/18    | A. Beckett           |       |  |
|         |      |            |                      |       |  |
|         |      |            |                      |       |  |
|         |      |            |                      |       |  |

- On the Menu Tree click on Favorites from the Folders options.
- The case(s) you marked as a favorite will be listed here.

| Dashboard         |     | Favorit    | es                         |                 |  |
|-------------------|-----|------------|----------------------------|-----------------|--|
| Folders           | × • | Nam<br>Bog | e<br>jus Defendant CASETES | ST123 Discovery |  |
| 路 Shared Folders  |     |            |                            |                 |  |
| Workflows         | >   |            |                            |                 |  |
| Inbox             | >   |            |                            |                 |  |
| Personal Settings |     |            |                            |                 |  |

![](_page_42_Picture_4.jpeg)

 If you no longer want a case marked as a Favorite, check the "A".

| Dashboard         |     | 🗖 Fav | vorites                                       |  |
|-------------------|-----|-------|-----------------------------------------------|--|
| Folders           | × . | -     | Name<br>Bogus Defendant CASETEST123 Discovery |  |
| 24 Shared Folders |     |       |                                               |  |
| ☆ Favorites       |     | 221   |                                               |  |
| Workflows         | >   |       |                                               |  |
| inbox             | ž   |       |                                               |  |
| Personal Setting  | s   |       |                                               |  |
|                   |     |       |                                               |  |
|                   |     |       |                                               |  |

|  |              |                     |                       | _ |
|--|--------------|---------------------|-----------------------|---|
|  | Size<br>7 GB | Uploaded<br>7/31/18 | Creator<br>A. Beckett |   |
|  |              |                     |                       |   |

You will receive a prompt stating "Item removed from favorites".

| Dashboard           | Favorites | 6                                              |
|---------------------|-----------|------------------------------------------------|
| Folders             | ~         |                                                |
| 쓰 Shared Folders    |           | This folde                                     |
| ☆ Favorites         |           | F                                              |
| Workflows           | >         |                                                |
| Inbox               | >         | You haven't selected<br>mark an item as a favo |
| Personal Settings   |           | left of the                                    |
| ) Personal Settings |           | left of t                                      |
|                     |           |                                                |
|                     |           |                                                |
|                     |           |                                                |

![](_page_44_Picture_3.jpeg)

#### Dashboard

You will find Shortcuts and any recently accessed files on the Dashboard.

![](_page_45_Picture_2.jpeg)

### Folders

**Shared Folders**-displays Discovery folders to which you have been added.

**Favorites**-displays cases you have marked as favorites

| Dashboard                                              |   |   | Folders                                 |  |
|--------------------------------------------------------|---|---|-----------------------------------------|--|
| Folders                                                | ~ |   |                                         |  |
| <ul><li>➢ Shared Folders</li><li>☆ Favorites</li></ul> |   |   | Name                                    |  |
| Workflows                                              | > |   | Fred Bogus TESTCASE321 Discovery        |  |
| 🖄 Inbox                                                | 5 | 1 | Bogus Delendant CAGE (EST 123 Discovery |  |
| Personal Settings                                      |   |   |                                         |  |
|                                                        |   |   |                                         |  |
|                                                        |   |   |                                         |  |

![](_page_46_Picture_4.jpeg)

#### **Personal Settings**

To update your personal information (ie. password and email address), click on "Personal Settings".

| BA Hello Bo               |
|---------------------------|
|                           |
| Sign-In Page charter      |
|                           |
| Sho                       |
|                           |
|                           |
| Shared Polders            |
| cont Files                |
|                           |
| Files you recently access |
| Go to Shared              |
|                           |
|                           |

![](_page_47_Picture_3.jpeg)

#### **Personal Settings**

#### ► Edit Profile

You can update your name, password and email address.

Your listed email is what has been provided to the SAO from your pleadings.

You cannot use one email address for several attorneys in your company.

It is your responsibility to keep your profile updated.

| Edit Profile<br>Two-Step Verification<br>Advanced Connections | Edit Profile<br>Name and Company Details |         |
|---------------------------------------------------------------|------------------------------------------|---------|
| My Apps & Devices                                             | First Name*                              | Profile |
|                                                               | Last Name*                               | 1       |
|                                                               | Company                                  | 1       |
|                                                               | Change Password                          |         |
|                                                               | New Password,*                           | ]       |
|                                                               |                                          |         |
|                                                               | Confirm Password *                       | 1       |

![](_page_48_Picture_7.jpeg)

### Personal Settings

| C | itrix <b>Share</b> File                                                            |                                                                                                    |
|---|------------------------------------------------------------------------------------|----------------------------------------------------------------------------------------------------|
|   | Edit Profile<br>Two-Step Verification<br>Advanced Connections<br>My Apps & Devices | Two-Step Verification         Image: Step Verification uses your phone to provide an extra layer of security for your usename. After you log in, you will be asked to enter a or voice call         Image: Image: Ima |
| • | Click on '<br>You can s                                                            | <b>Two-Step Verification</b> .<br>Set up a phone number where a verification code will be sent to your                                                                                                    |

![](_page_49_Figure_2.jpeg)

#### Account Lock-Out

- ▶ If you get locked out of your account, the SAO cannot unlock you.
- ► Contact ShareFile Support at 1-800-424-8749 to get unlocked.

![](_page_50_Picture_3.jpeg)

### New Defense Attorney Enters on Case

- If a new defense attorney enters on a case where discovery has already been provided to the previous defense attorney, the previous defense attorney will be removed from the discovery folder and the new defense attorney will be added.
- When the new defense attorney is added, they will receive an email notification giving them access to the discovery folder and they will be able to download any discovery that is in that folder.
- For any discovery material that was provided outside of ShareFile, it is the responsibility of the new defense attorney to retrieve the material from the previous defense attorney.

![](_page_51_Figure_4.jpeg)